|                             |                             |                                  |                                    |         | Innhold                    |
|-----------------------------|-----------------------------|----------------------------------|------------------------------------|---------|----------------------------|
| Systemoppsett S. 15         |                             |                                  |                                    | h.      | Hurtigveiledning           |
| Oppstart 16                 | Talestyringssystem*1 17     | Personlig informasjon 18         | Innstillinger for visningsmodus 26 | -4h     | 5.2                        |
| Innstillinger for           | Kart og kjøretøy 28         | Navigation 33                    | Trafikk 41                         | - M.    |                            |
| veiledningsvolum 27         |                             |                                  |                                    | - Th    | Systemoppsett C 4 F        |
| Posisjonshistorikk 42       | Om 43                       | Tilbakestill data 44             |                                    | 1       | 5. 15                      |
| Navigasion § 45             |                             |                                  |                                    | line.   |                            |
| Angi et bestemmelsessted 46 | Beregne ruten 64            | Kjøre til bestemmelsesstedet 67  | Kartoperasjon 74                   |         | Navigasjon C 45            |
| Endre ruten 79              | Endre bestemmelsesstedet 85 |                                  |                                    |         | 3. 45                      |
| _                           |                             |                                  |                                    |         |                            |
| Feilsøking S. 89            |                             |                                  |                                    |         | Feilsøking S 89            |
| Feilsøking 90               |                             |                                  |                                    |         | 5.05                       |
| Referanseinformasion S      | 95                          |                                  |                                    | 1111111 |                            |
| Systembegrensninger 96      | Kundeservice 98             | Informasjon vedrørende lov og re | tt 99                              |         | Referanseinformasjon S. 95 |
| , , , ,                     |                             | , ,                              |                                    |         |                            |
| Talekommandoer S. 105       |                             |                                  |                                    |         |                            |
| Talekommandoer*1106         | Liste over kategorier 109   |                                  |                                    |         | Talekommandoer S. 105      |
|                             |                             |                                  |                                    |         |                            |
|                             |                             |                                  |                                    |         | Innholdsfortognolso        |
|                             |                             |                                  |                                    |         | S. 111                     |
|                             |                             |                                  |                                    |         |                            |
|                             |                             |                                  |                                    |         |                            |
|                             |                             |                                  |                                    |         |                            |
|                             |                             |                                  |                                    |         |                            |
|                             |                             |                                  |                                    |         |                            |
|                             |                             |                                  |                                    |         |                            |
|                             |                             |                                  |                                    |         |                            |
|                             |                             |                                  |                                    |         |                            |
|                             |                             |                                  |                                    |         |                            |
|                             |                             |                                  |                                    |         |                            |
|                             |                             |                                  |                                    |         |                            |
|                             |                             |                                  |                                    |         |                            |
|                             |                             |                                  |                                    |         |                            |
|                             |                             |                                  |                                    |         |                            |
|                             |                             |                                  |                                    |         |                            |
|                             |                             |                                  |                                    |         |                            |
|                             |                             |                                  |                                    |         |                            |
|                             |                             |                                  |                                    |         |                            |
|                             |                             |                                  |                                    |         |                            |

## **Oversikt over funksjoner**

#### Navigation

Du kan velge ethvert stedlandemerke som et bestemmelsessted ved hjelp av berøringsskjermen. Navigasjonssystemet gir deg en punktvis kjørebeskrivelse til bestemmelsesstedet.

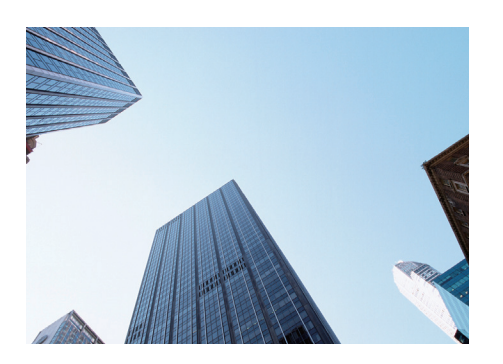

Lagre hjemmeadresse (\$18) Registrer 1 hjemmeadresse. Lagre kontakter (\$19) Lagre steder som skal brukes som bestemmelsessted. Tast inn bestemmelsessted (\$46) Velg bestemmelsesstedet ditt ved hjelp av forskjellige metoder. Velg rute (\$65) Angi rutepreferanser, og velg én av de tilgjengelige rutene.

Spor ruten 5.67 Følg ruten din i sanntid med taleveiledning.

Trafikkinformasjon\* S.72

Vis og unngå flaskehalser og trafikkulykker.

\*: Bare tilgjengelig i enkelte områder.

Unngå visse områder SIB6 Angi gater og områder som skal omgås.

Legg til veipunkter S. 81 Legg til rasteplasser langs ruten.

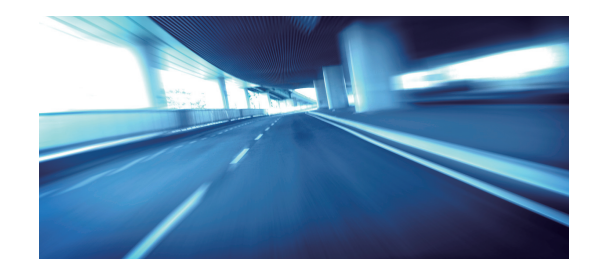

Lyd-/informasjonsskjermbilde Systemet viser forskjellige funksjoner på Lyd-/informasjonsskjermbildet. Trykk på 🚮-ikonet (Hjem) når som helst for å gå tilbake til Lyd-/ informasjonsskjermbildet.

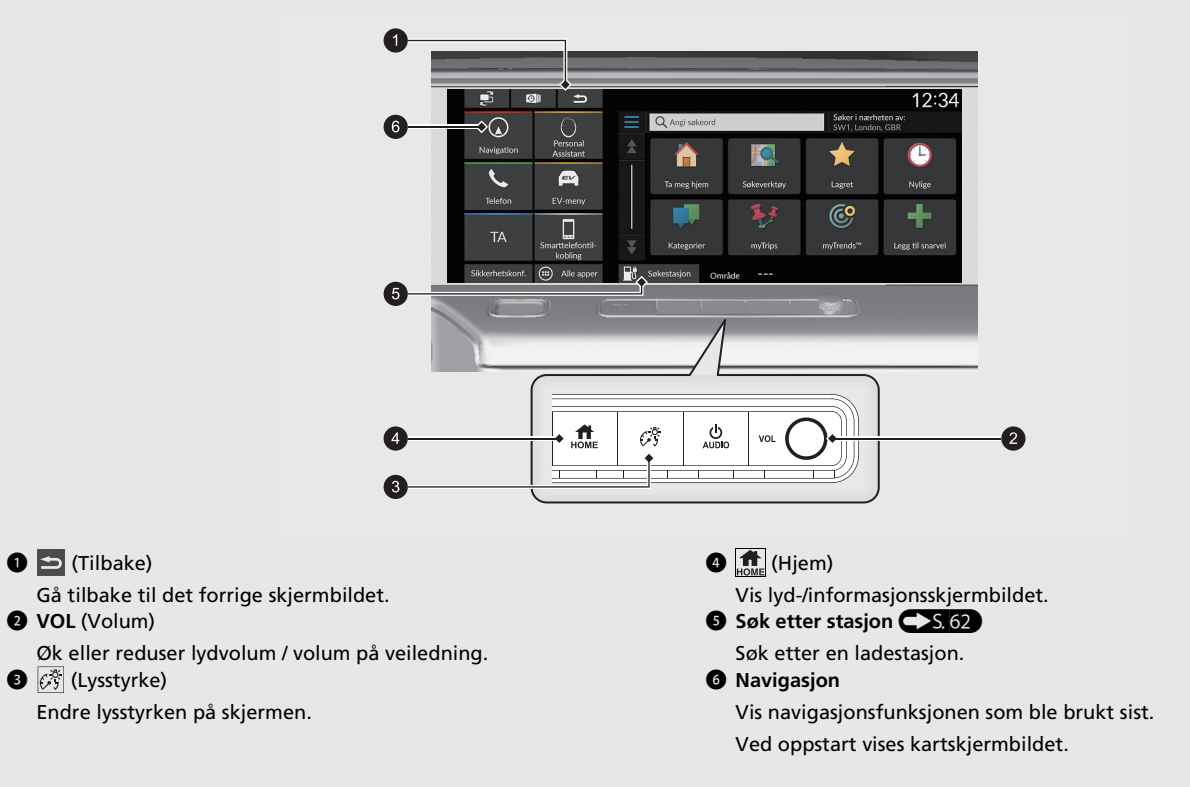

## Bruke berøringsskjermen

Du kan bruke systemet ved å trykke med fingeren på berøringsskjermen. Berøringsskjermen kan brukes hvis du har tynne hansker, men det kan bli vanskeligere for systemet å registrere valgene.

## Trykk

Berør skjermen lett med fingeren for å velge et alternativ på skjermen.

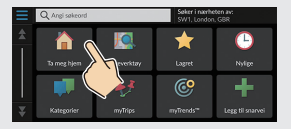

## Sveip

Sveip fingeren lett side til side eller opp og ned for å bla i en liste eller på kartet.

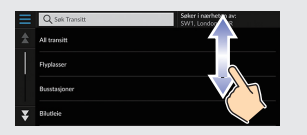

Du kan endre innstillingen for følsomheten til berøringsskjermen. ₽ Se i instruksjonsboken.

## Dra

Flytt fingeren sakte over skjermen for å bla på kartet.

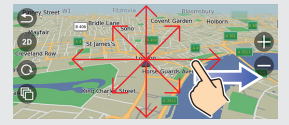

## Knip sammen / skyv ut

Åpne eller lukk fingrene på skjermen i en knipebevegelse for å zoome inn eller ut på kartet.

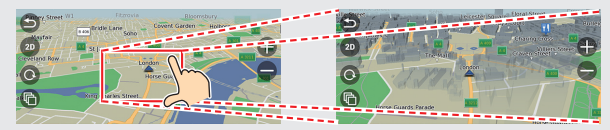

## Slik legger du inn informasjon

Du kan legge inn informasjon (f.eks. bynavn, gatenavn, gatenummer og symboler) når du blir bedt om det på inntastingsskjermbildet.

#### Bruke talekommandoer\*1

Når du ser  $\left|\underline{\mathscr{M}_{2}}\right|$  i denne håndboken, er talekommandoer tilgjengelige for den funksjonen.

Systemet gjenkjenner bare bestemte kommandoer.

Tilgjengelige navigasjonskommandoer S. 106

- Trykk på <u>b</u>-knappen (Snakk), og si kommandoen, frasen, bokstaven, tallet eller symbolet (si f.eks. <u>b</u>) 1).
- Hvis en talekommando ikke gjenkjennes, vises en liste med mulige alternativer.

#### På listeskjermbilder:

- Si nummeret til listeelementet (si f.eks.  $w_2^{\prime}$  Three for å velge punkt 3).
- Si  $\mathbb{A} \subseteq Back$  for a ga tilbake til forrige skjermbilde.
- Si Wext for neste side.
- Si ME Previous for forrige side.
- Si  $\mathbb{M}_{\Sigma}^{2}$  Cancel for a avslutte talekommandofunksjonen.

#### Bruke berøringsskjermen

Trykk på et tegn eller ikon på skjermen for å velge det.

- Velg 🚺 for å fjerne tegnet du skrev inn sist.
- Velg 🗙 for å fjerne alle inntastede tegn.
- Velg 🗘 for å vise store/små bokstaver.
- Velg **Mellomrom** for a taste inn mellomrom.
- Velg <sup>?123</sup> for å vise andre typer tegn.
- Velg 💮 for å endre tastaturspråk.

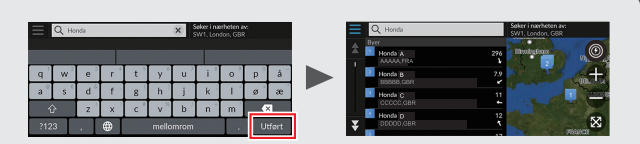

På søkeskjermer vises foreslåtte søkeord. Velg **Utført** for å vise en liste over mulige oppføringer.

\*1: Språkene som talestyringssystemet gjenkjenner, er engelsk, tysk, fransk, spansk og italiensk.

Kartforklaring Fargen på kartet er forskjellig avhengig av det valgte karttemaet.

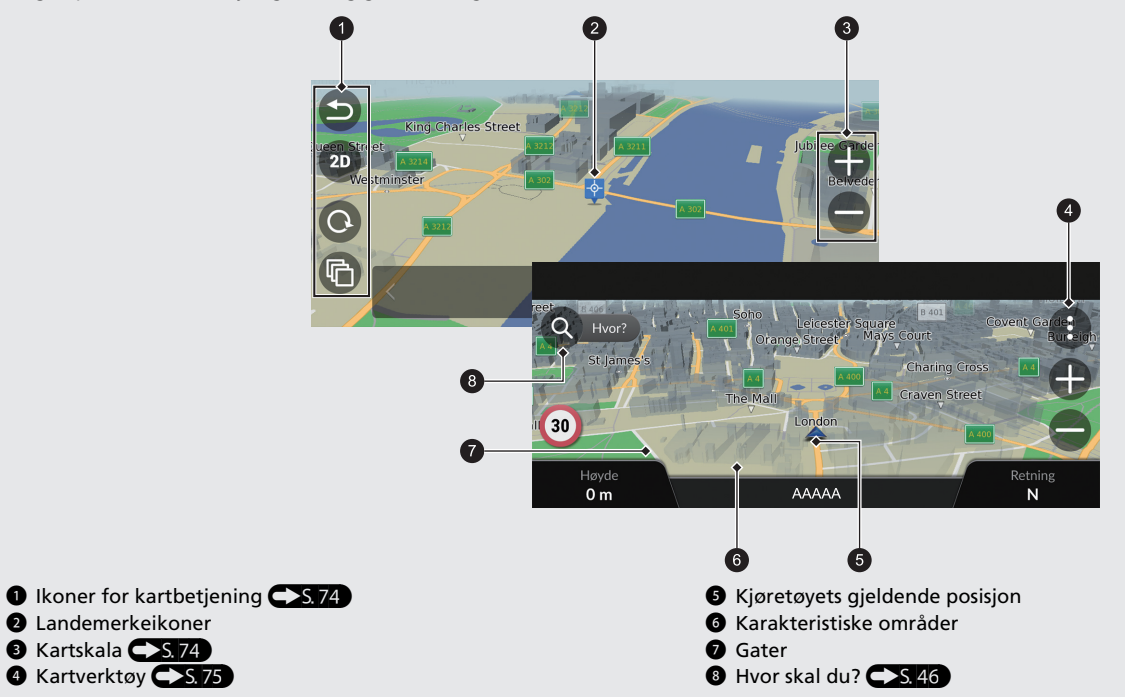

## Mens ruteveiledning pågår

Mens ruteveiledning pågår, vises ruteinformasjon på kartskjermen. Du finner detaljert informasjon på svinglisteskjermen.

#### Kartskjermen

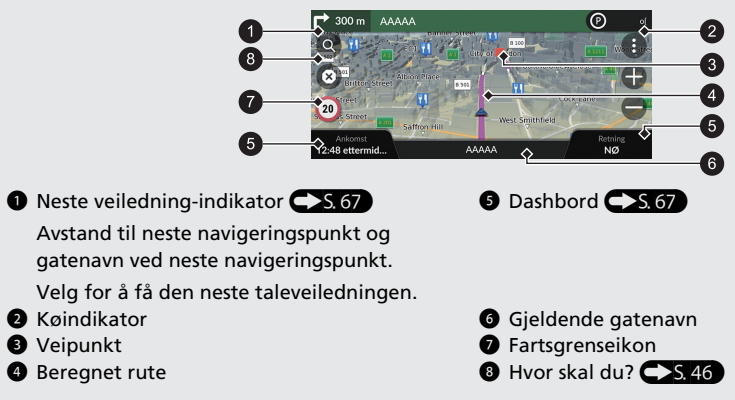

#### Navigeringsskjermbilde

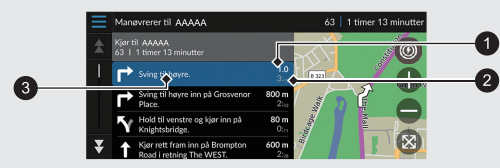

- Avstand til neste navigeringspunkt
- **2** Beregnet tid til neste navigeringspunkt
- **3** Gatenavn ved neste navigeringspunkt

#### Punktvise retningsbeskrivelser

Neste navigeringspunkt vises på grensesnittet for førerinformasjon.

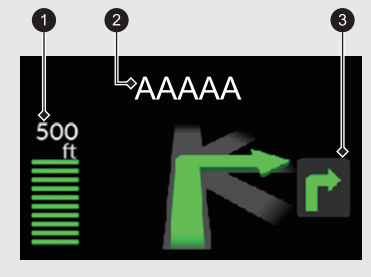

 Gjenværende avstand
 Gatenavn ved neste navigeringspunkt
 Neste kjøremanøver nærmer seq.

7

# Navigasjon – hjemmeadresser og kjøre hjem Hjem-funksjonen veileder deg automatisk til hjemmeadressen din fra hvor som helst ved ganske enkelt å velge **Ta meg hjem**.

Du kan lagre én hjemmeadresse.

Rekkefølgen på trinnene kan variere avhengig av kartdataene som lastes inn på systemet.

## Lagre hjemmeadressen Dra hjem Velg Navigasjon. Velg Navigasjon. **2** Velg **Q**. 2 Velg Q. B Velg Ta meg hjem. 3 Velg 📃, og velg deretter Angi Hjemposisjon. Alternativt kan du si 🕼 Go Home fra hvilket som helst skjermbilde.\*1 • Velg Angi min adresse. **5** Angi husnummeret og gatenavnet 6 Velg Utført eller velg et forslag. Velg en adresse på listen. 8 Trykk på Velg. \*1: Språkene som talestyringssystemet gjenkjenner, er engelsk, tysk, fransk, spansk og italiensk.

## Navigasjon - angi et bestemmelsessted

Legg inn bestemmelsesstedet ved å bruke én av flere metoder, og følg deretter ruteveiledningen på kartet til ditt bestemmelsessted. Rekkefølgen på trinnene kan variere avhengig av kartdataene som lastes inn på systemet.

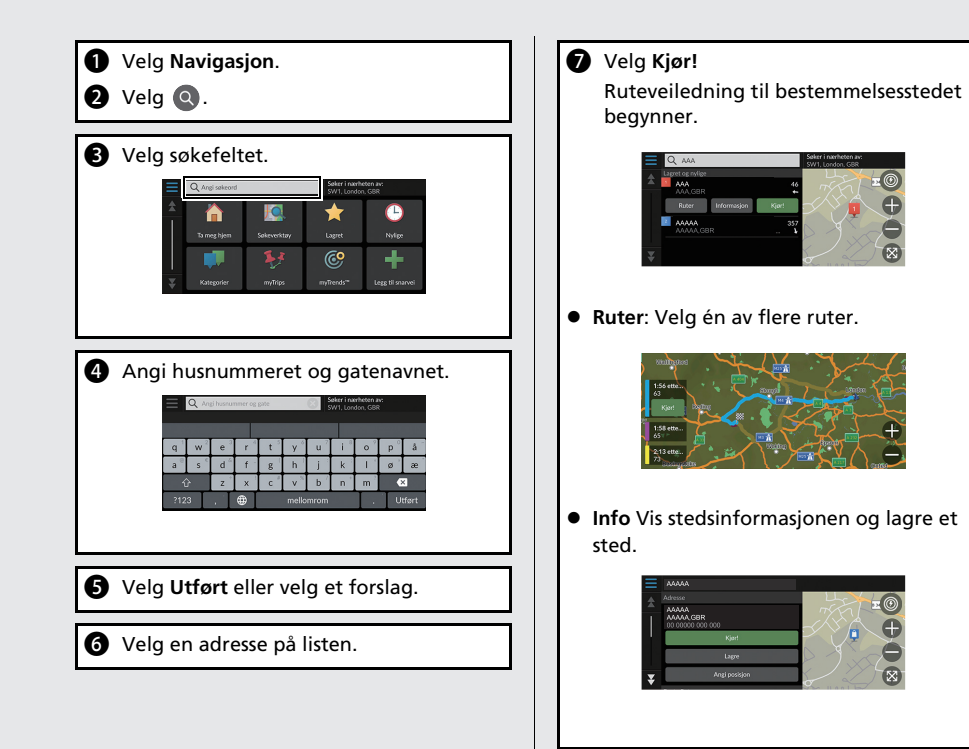

## Navigasjon - endre rute eller bestemmelsessted

Underveis i ruteveiledningen kan du endre ruten ved å legge inn veipunkter du vil kjøre innom, eller du kan endre bestemmelsesstedet.

## Legge til et veipunkt (rasteplass)

Du kan legge inn veipunkter langs ruten.

- Velg Navigasjon.
- 2 Velg Q.
- **3** Velg en søkemetode.
- Velg stedet som skal legges til på destinasjonslisten, og velg Kjør!
- Velg Legg til som neste stopp eller Legg til på aktiv rute.

6 Om nødvendig redigerer du rekkefølgen på bestemmelsesstedene.

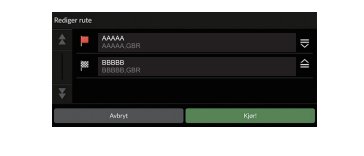

#### Endre bestemmelsesstedet

Det finnes flere metoder du kan bruke for å angi et nytt bestemmelsessted underveis i en ruteveiledning.

 Søker i nærheten av sykehus, politistasjoner, ladestasjoner eller tauetjenester 5.86

Velg kjøretøyikonet, og velg et alternativ.

- Velge et ikon på kartet S.85
   Trykk to ganger på et sted-/landemerkeikon eller et nytt område på kartet.
- Legge inn et nytt bestemmelsessted

Velg **Hvor skal du?**, og legg deretter inn et nytt reisemål.

#### Avbryte ruten

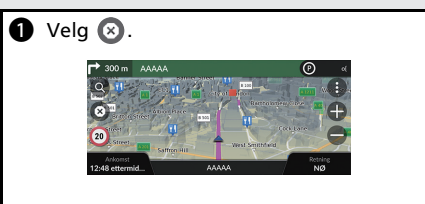

Alternativt kan du si 🕼 Stop route fra hvilket som helst skjermbilde.\*1

\*1: Språkene som talestyringssystemet gjenkjenner, er engelsk, tysk, fransk, spansk og italiensk.

## Talebetjening\*1

#### Taleportal-skjermbildet

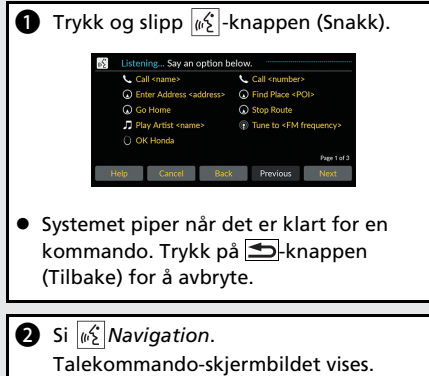

Deretter følger du talemeldingen og sier en talekommando.

\*1: Språkene som talestyringssystemet gjenkjenner, er engelsk, tysk, fransk, spansk og italiensk.

- Lydsystemet er slått av i stemmebetjeningsmodus.
- Du kan bruke andre talekommandoer på Taleportal-skjermbildet.
- Les nøye gjennom bruksmerknaden for talebetjening.
  - Talestyringssystem\*1
- Systemet gjenkjenner bare bestemte kommandoer. Tilgjengelige navigasjonskommandoer.

**S**. 106

#### Talekommando-skjermbildet

Vent på talemeldingen, og si deretter en talekommando.

| i di     |
|----------|
| Route    |
| d Places |
|          |

- Du trenger ikke å trykke på 

   <u>b</u>: knappen (Snakk) igjen på talekommandoskjermbildet.
- Tilgjengelige talekommandoer er uthevet på skjermen.

## Feilsøking

#### 

Hurtigveiledning

Hvorfor vises ikonet for kjøretøyets posisjon på kartet litt utenfor min faktiske posisjon, spesielt i veikryss?

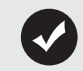

7

Dette er normalt. Navigasjonssystemet er ikke klar over veikryssenes bredde. Større forskjeller i kjøretøyets posisjon kan være en indikasjon på midlertidig tap av GPS-signalet.

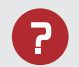

Hvorfor øker Ankomsttid-visningen noen ganger selv om jeg kommer nærmere bestemmelsesstedet?

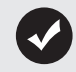

Ankomsttid er basert på fartsgrensen på hver vei. Avhengig av trafikkforhold kan Ankomsttid beregnes til et tidligere eller senere tidspunkt.

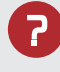

Hvorfor hopper klokken til stadighet én time frem eller tilbake?

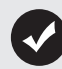

Klokkeinnstillingen blir automatisk oppdatert basert på din GPSposisjon. Hvis du kjører nær en tidssonegrense, er den automatiske oppdateringen sannsynligvis årsaken.

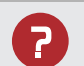

Hvordan slår jeg på taleveiledningen i navigasjonssystemet?

- Juster volumet ved hjelp av volumknappen under taleveiledningen.
- Velg Generelle innstillinger > System > Systemvolumer. Skru opp volumet for Navigasjonsveiledning hvis det er lavt.

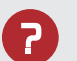

Hvordan spesifiserer jeg et bestemmelsessted når byen eller gaten jeg legger inn, ikke blir funnet?

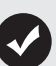

Prøv å velge bestemmelsesstedet direkte på kartet.

## Slik bruker du denne håndboken

Denne delen forklarer hvordan du enkelt kan finne informasjon i denne håndboken.

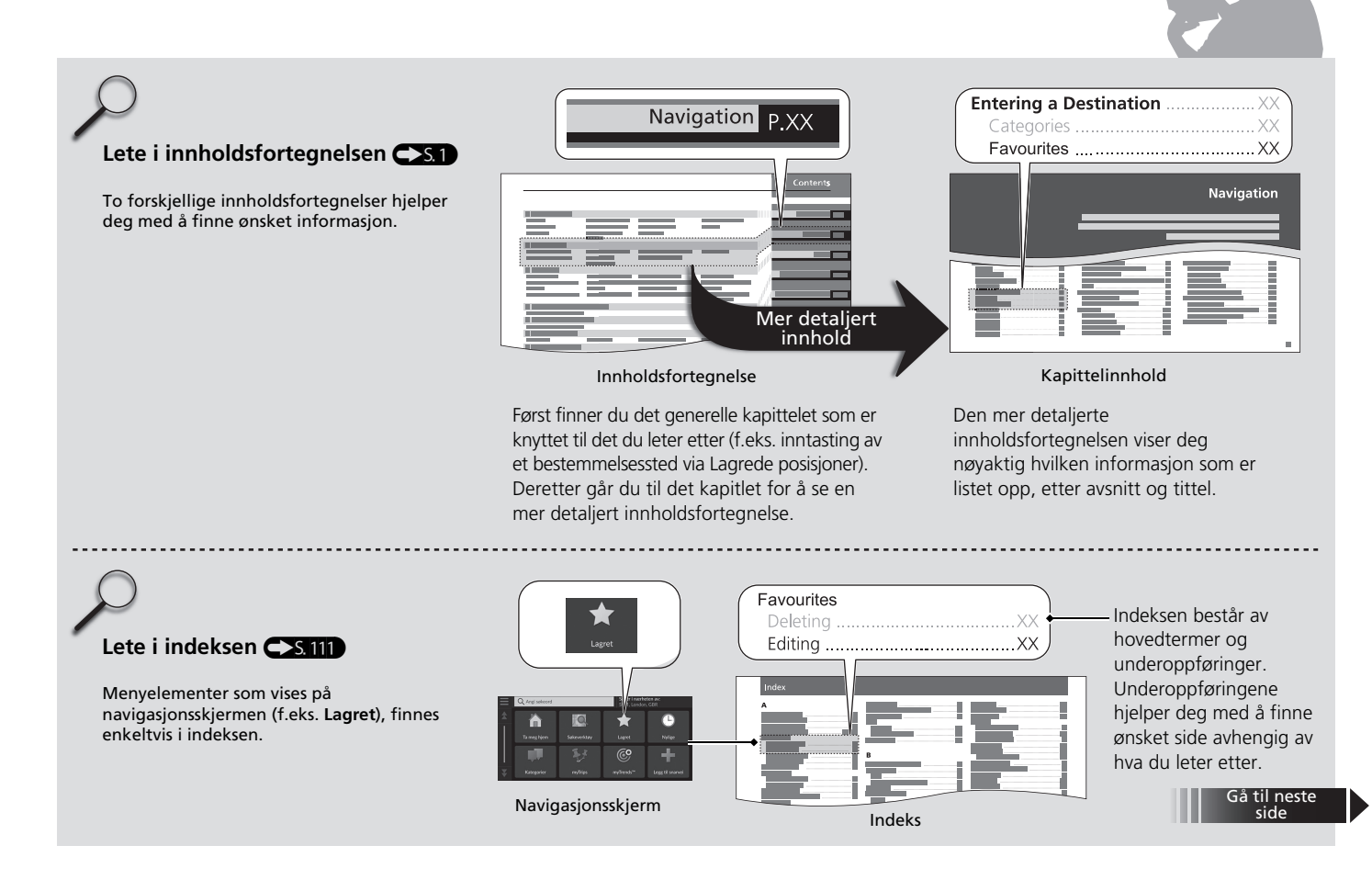

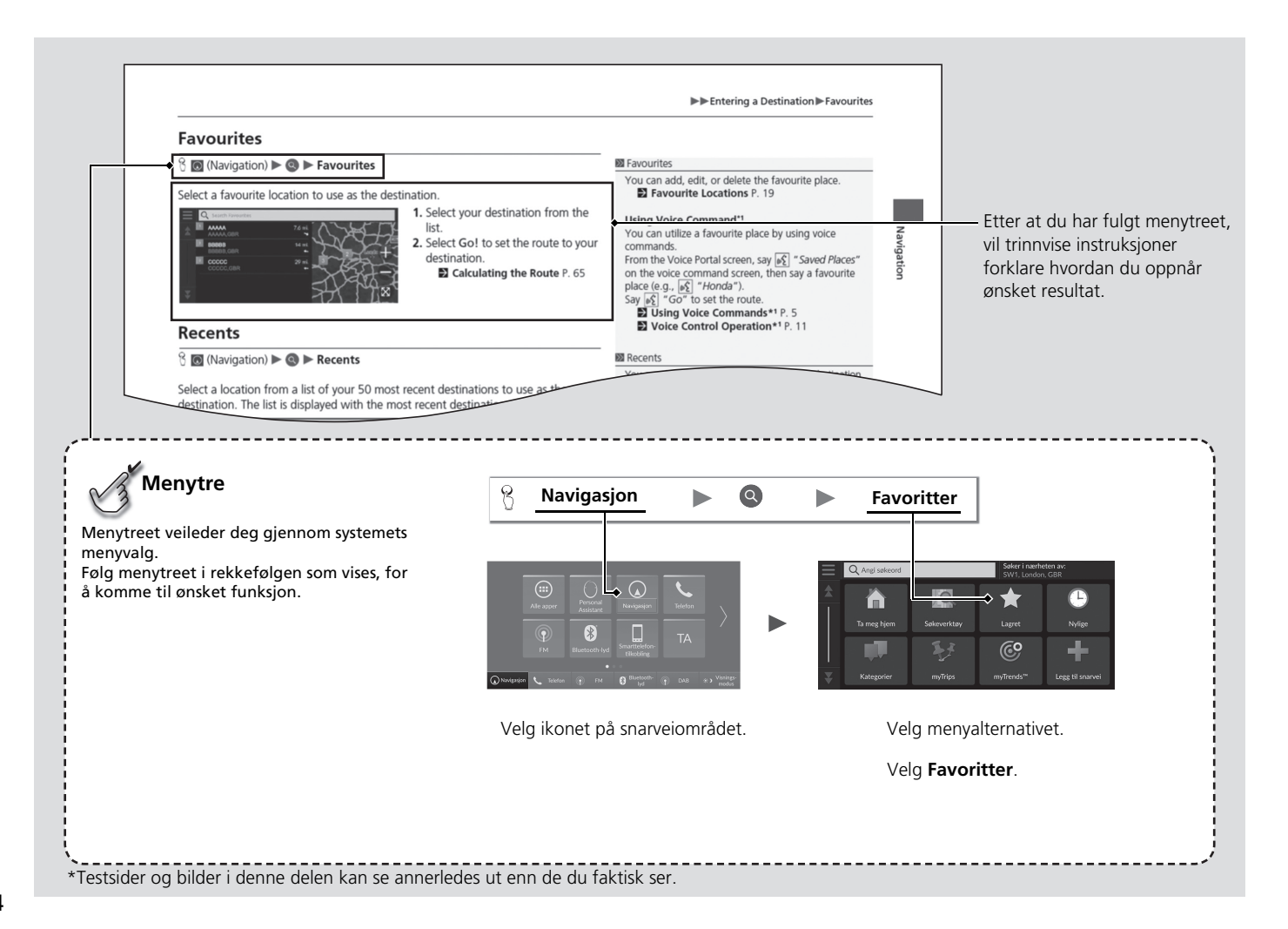

# Systemoppsett

Denne delen beskriver oppstartsprosedyren og navigasjons- og oppsettfunksjonene.

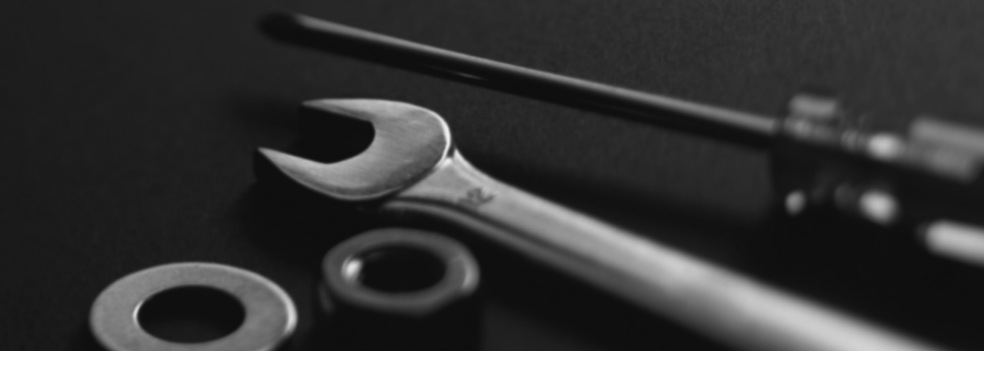

| Oppstart                           |    |
|------------------------------------|----|
| Talestyringssystem*1               | 17 |
| Talegjenkjenning                   | 17 |
| Personlig informasjon              |    |
| Angi hjem-posisjon                 |    |
| Lagrede posisjoner                 |    |
| Lagrede turer                      | 22 |
| Innstillinger for visningsmodus    |    |
| Endre lysstyrken på skjermen       |    |
| Innstillinger for veiledningsvolum | 27 |
| Kart og kjøretøy                   |    |
| Velg kjøretøy                      |    |
| Kjørekart (Kartorientering)        |    |
| Karttema                           |    |
| Kartlag                            |    |

| Mine kart                                      | 32 |
|------------------------------------------------|----|
| Kartoppdateringer                              | 32 |
| Navigation                                     | 33 |
| Beregningsmodus                                | 34 |
| Unngåelser                                     | 35 |
| Egendefinerte unngåelser                       | 36 |
| Satellittstatus                                | 40 |
| Trafikk                                        | 41 |
| Posisjonshistorikk                             | 42 |
| Om                                             | 43 |
| Tilbakestill data                              | 44 |
| Tilbakestill til standard fabrikkinnstillinger | 44 |
|                                                |    |

## Oppstart

Systemoppsett

Systemet startes automatisk når du angir effektmodusen til TILBEHØR eller PÅ. Ved oppstart vises følgende bekreftelsesskjermbilde.

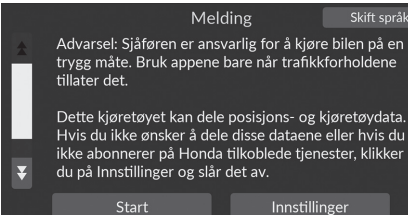

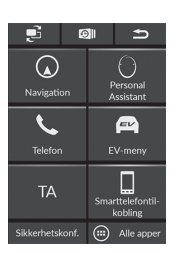

- 1. Velg Start.
  - Hvis du ikke velger Start, går systemet automatisk til lyd-/ informasjonsskjermbildet etter en viss periode.
- 2. Velg Navigasjon.Kartskjermbildet vises.

#### Oppstart

Unngå å fokusere på skjermen, og kjør trygt.

Når du bruker navigasjonssystemet, kan det hende at systemet lukker andre apper.

Når du velger **Navigasjon**, vil systemet vise navigasjonsfunksjonen som ble brukt sist. Ved oppstart vises kartskjermbildet.

#### Begrensninger for manuell betjening

Visse manuelle funksjoner er deaktiverte eller virker ikke mens bilen er i bevegelse. Du kan ikke velge en funksjon som er gråfarget, før bilen er stoppet.

Talekommandoer\*1 kan fortsatt brukes mens kjøretøyet er i bevegelse.

\*1: Språkene som talestyringssystemet gjenkjenner, er engelsk, tysk, fransk, spansk og italiensk.

## Talestyringssystem\*1

Kjøretøyet ditt har et talestyringssystem som gjør det mulig å betjene navigasjonssystemfunksjonene håndfritt.

Talestyringssystemet bruker knappene 😥 (Snakk) og 🚍 (Tilbake) på rattet og en mikrofon i nærheten av kartlysene i taket.

Hvis du ønsker mer informasjon om knappene 🖟 (Snakk), 🖆 (Tilbake) og mikrofonposisjon, kan du se brukerhåndboken.

## Talegjenkjenning

Slik oppnår du optimal talegjenkjenning når du bruker talestyringssystemet for navigasjon:

 Kontroller at riktig skjermbilde vises for talekommandoen du bruker. Systemet gjenkjenner bare bestemte kommandoer. Tilgjengelige navigasjonskommandoer:

■ Talekommandoer\*1 S. 106

- Lukk vinduene.
- Juster dashbordet og sidedysene slik at luft ikke blåser på mikrofonen i taket.
- Snakk med klar og naturlig stemme uten å ta pause mellom ordene.
- Reduserer bakgrunnsstøy hvis det er mulig. Systemet kan feiltolke kommandoen hvis mer enn én person snakker samtidig.

Talestyringssystem\*1

Når du trykker på  $\boxed{\pounds }$ -knappen (Snakk), blir du bedt om å si en talekommando. Trykk på og slipp  $\boxed{\pounds }$ -knappen (Snakk) igjen for å hoppe over denne meldingen og gi en kommando.

#### 🔊 Talegjenkjenning

Talebetjeningssystemet kan kun brukes fra førersetet fordi mikrofonenheten fjerner støy fra passasjersiden foran.

## \*1: Språkene som talestyringssystemet gjenkjenner, er engelsk, tysk, fransk, spansk og italiensk.

## Personlig informasjon

## Angi hjem-posisjon

#### Navigasjon ► Q ► ■

Velg **Kjør hjem** fra en hvilken som helst posisjon. Systemet gir deg én eller flere ruter tilbake til hjemmet.

Før du kan bruke denne funksjonen, må du registrere hjemmeadressen i systemet.

- Solver i nærheten av:

   Søker i nærheten av:

   Svit, London, GBR

   Angi Hjem-posisjon

   Fjern snarvel(er)

   Sorter POI-resultater

   Standard data sorter etter relevans
- Q. Angi sekeout
   Angi Hjem-posisjon
   Interheten ave andorn, CBR

   Angi min adresse
   Bruk gjeldende posisjon
   Nylige

   Ta meg hjem
   Nylige treff
   Nylige treff

   Kategorier
   Aubryt
   Lage til snarvei

1. Velg Angi Hjem-posisjon:

- 2. Velg et alternativ.
  - Velg Bruk gjeldende posisjon til å angi hjem-posisjon.
  - Hvis du velger Angi min adresse, Historikk eller Lagret sted, fortsetter du til punkt 3 og 4.
- **3.** Velg hjemmeadressen.
- 4. Trykk på Velg.

De følgende alternativene er tilgjengelige:

- Angi min adresse: Angi hjemmeadressen din ved å taste den inn.
  - Lagre hjemmeadressen S. 8
- Bruk gjeldende posisjon: Angi din nåværende posisjon som hjemmeadressen.
- Nylig: Angi et nylig funnet sted som hjemmeadressen din.
- Lagret sted: Angir en hjem-posisjon fra et lagret sted.

## Personlig informasjon

Hjem-posisjonen kan overskrives. Velg Endre Hjemposisjon i trinn 1.

## Lagrede posisjoner

Du kan lagre steder slik at du raskt kan finne dem og vise ruter til dem.

#### Lagre et favorittsted

#### <sup>8</sup> Navigasjon ► <sup>9</sup> <sup>9</sup>

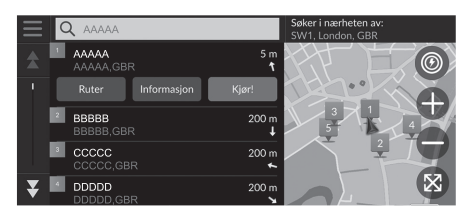

- 1. Velg en søkemetode.
  - Finn et sted som du vil lagre.
    - Angi et bestemmelsessted S. 46
- 2. Velg Info.
- 3. Velg Lagre.
- 4. Angi et navn og velg Ferdig.

#### Lagre favorittsted manuelt

#### <sup></sup>𝔅 Navigasjon

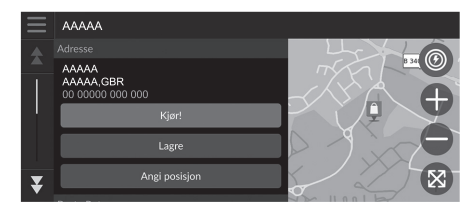

- Velg et bestemmelsessted fra kartet.
   ▶ På kartet S. 63
- 2. Velg navn på bestemmelsessted nederst på kartet.
- 3. Velg Lagre.
- 4. Angi stedsnavn og velg Ferdig.

#### Lagre gjeldende posisjon

#### 🖇 Navigasjon

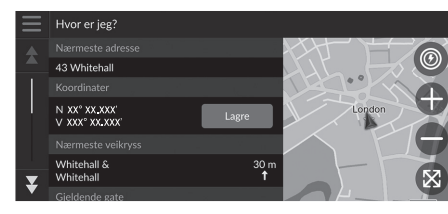

- 1. Velg kjøretøyikonet.
- 2. Velg Lagre.
- **3.** Tast inn et navn for stedet.
- 4. Velg Ferdig.

#### ▶ Lagre gjeldende posisjon

Det er mulig at kjøretøyets posisjon ikke vises når

- bilen kjører i terreng
- kjøretøyets posisjonsdata ikke kan oppdateres

### Redigere et favorittsted

#### 

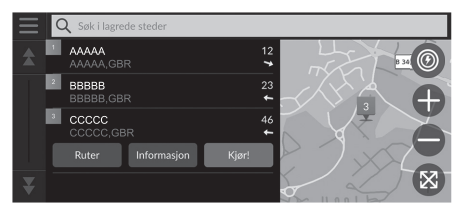

- **1.** Velg en lagret posisjon som du vil redigere.
- 2. Velg Info.
- 3. Velg 📃 .
- 4. Velg Rediger.
- 5. Velg et alternativ.

De følgende alternativene er tilgjengelige:

- Navn: Tast inn et nytt navn for stedet.
- **Telefonnummer**: Tast inn et telefonnummer.
- Kartsymbol: Velg et symbol.

## Slette et favorittsted

#### δ Navigasjon ► **Q** ► Favoritter

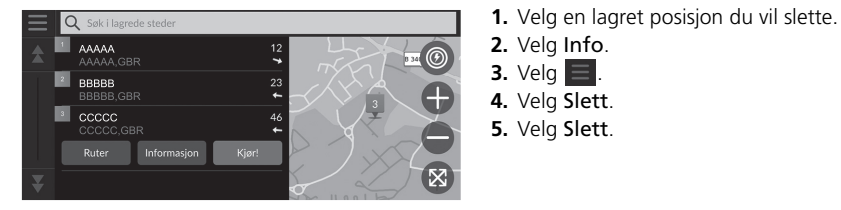

#### Slette lagrede posisjoner

#### 😚 Navigasjon 🕨 💽 🕨 Favoritter

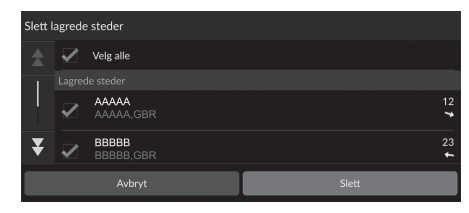

- 1. Velg 📃 .
- 2. Velg Slett favoritt(er).
- **3.** Velg en lagret posisjon du vil slette.
  - Trykk på Velg alle for å slette alle lagrede posisjoner.
- 4. Velg Slett.
- 5. Velg Slett.

## Lagrede turer

Du kan bruke myTrips-funksjonen til å opprette og lagre en rute med flere bestemmelsessteder.

#### Opprette turen

#### S Navigasjon ► Q ► myTrips ► Opprett tur ► Legg til startpunkt

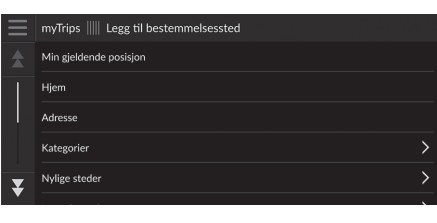

**1.** Velg metode for å angi et nytt bestemmelsessted.

■ Angi et bestemmelsessted S. 46

2. Trykk på Velg om nødvendig.

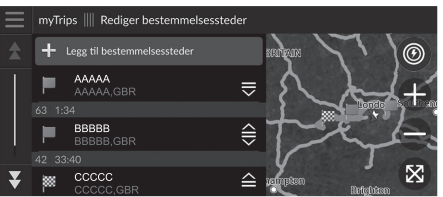

- **3.** Velg Legg til bestemmelsessteder for å legge til flere steder.
  - ► Gjenta trinn 1 og 2 for å angi bestemmelsesstedet.
  - Velg og hold nede , eller , og flytt deretter bestemmelsesstedet til ønsket plassering.

#### Redigere en lagret tur

#### Navigasjon ► Q ► myTrips

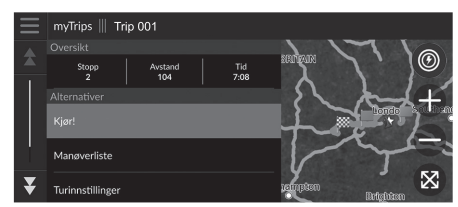

- **1.** Velg en lagret tur som du vil redigere.
- 2. Velg Turinnstillinger.
- 3. Velg et alternativ.

De følgende alternativene er tilgjengelige:

- Turnavn: Tast inn et nytt navn for den lagrede turen.
- Optimaliser rekkefølge: Ordner veipunktene automatisk på destinasjonslisten.
- **Beregningsmodus**: Endrer rutepreferansene (beregningsmetode).
- **Unngåelser**: Endrer preferanser for rutealternativer som skal unngås.

#### Redigere en lagret tur

Rutepreferansen gjelder bare for turen. Hvis du vil endre rutepreferansen for ruting, må du endre navigasjonsinnstillingene.

- Beregningsmodus S. 34
- Unngåelser S. 35

#### Omorganiserer bestemmelsessteder

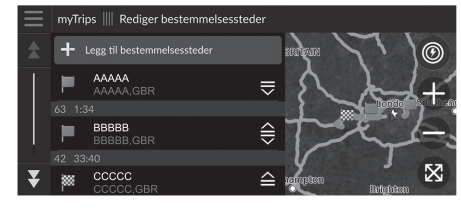

#### ■ Slette et bestemmelsessted

| Fjern bestemmelsessteder |              |                    |       |  |  |
|--------------------------|--------------|--------------------|-------|--|--|
|                          | $\checkmark$ | Velg alle          |       |  |  |
|                          |              |                    |       |  |  |
|                          | $\checkmark$ | AAAAA<br>AAAAA,GBR |       |  |  |
| -                        | $\checkmark$ | BBBBB<br>BBBBB,GBR |       |  |  |
| *                        |              | CCCCC              |       |  |  |
| _                        | _            |                    |       |  |  |
|                          |              | Avbryt             | Fjern |  |  |

- 1. Velg en tur fra myTrips-listen.
- 2. Velg Rediger bestemmelsessteder.
- 3. Velg og hold nede , eller , og flytt deretter bestemmelsesstedet til ønsket plassering.
  - Velg Legg til bestemmelsessteder for å legge til et nytt sted.
  - ▶ Ruten omberegnes automatisk.
- 1. Velg en tur fra myTrips-listen.
- 2. Velg Rediger
  - bestemmelsesstedersteder.
- 3. Velg 📃
- 4. Velg Fjern bestemmelsessteder.
- 5. Velg stedet du ønsker å slette.
  - Trykk på Velg alle for å slette alle bestemmelsessteder.
- 6. Velg Fjern.

### Slette en lagret reise

ℜ Navigasjon ► Q ► myTrips
1. Velg en tur.

- 2. Velg 📃 .
- 3. Velg Slett tur.
- 4. Velg Slett.

#### Slette lagrede turer

#### Navigasjon ► Q ► myTrips

| Slett turer |              |           |       |  |
|-------------|--------------|-----------|-------|--|
|             | $\checkmark$ | Velg alle |       |  |
|             |              |           |       |  |
|             | $\checkmark$ | Trip 001  |       |  |
|             | $\checkmark$ | Trip 002  |       |  |
| *           |              |           |       |  |
|             |              | Avbryt    | Slett |  |

## 1. Velg 📃 .

2. Velg Slett turer.

3. Velg en tur som skal slettes.

- Trykk på **Velg alle** for å slette alle turene.
- 4. Velg Slett.

## Innstillinger for visningsmodus

## Endre lysstyrken på skjermen

Lysstyrken på skjermene justeres automatisk avhengig av lysstyrken i området rundt. Lysstyrken på skjermene som har blitt justert automatisk, kan justeres manuelt.

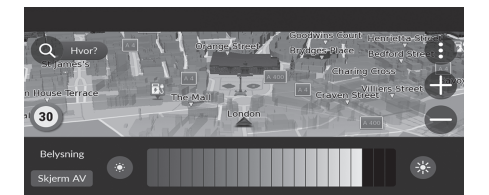

Trykk på 🔊 knappen (Lysstyrke).

Lyd-/informasjonsskjermbilde S. 3

- Søylen for lysstyrke vises i noen få sekunder.
- Velg eller for å justere lysstyrken.

#### 🔊 Endre lysstyrken på skjermen

Lysstyrken på skjermene blir automatisk gradvis mørkere etter hvert som omgivelseslyset reduseres. Du kan justere lysstyrken på skjermene når omgivelseslysnivået er lavt. Skjermene kan også justeres i sterkt omgivelseslys, men lysstyrken på skjermene endres ikke.

Du kan justere lysstyrken på skjermen ved å sveipe eller trykke på søylen for lysstyrke.

Når søylen for lysstyrke vises, kan du øke lysstyrken på senterskjermen ved å trykke på  $\overrightarrow{es}$ -knappen (Lysstyrke).

Du kan endre innstillingen for følsomheten til berøringsskjermen.

Se i instruksjonsboken.

## Innstillinger for veiledningsvolum

#### 𝘚 Generelle innstillinger ► System ► Systemvolumer

Juster volum for navigasjonsveiledning.

| Systemlyder 10 0 3           |    |
|------------------------------|----|
|                              |    |
| Tekst-til-tale 🕩 1 11        | •  |
| Navigasjonsveiledning 🕩 0 11 | •( |
| Telefonsamtaler 🕠 0 40       | -  |

 Velg eller ) fra Navigasjonsveiledning.
 Velg ikonet (Tilbake).

#### ➢ Innstillinger for veiledningsvolum

Du kan også justere volumet ved å sveipe eller skyve på søylen for volum.

Under taleveiledning kan du justere volumet på veiledninge ved hjelp av volumknappen.

## Kart og kjøretøy

#### 🖇 Navigasjon 🕨 🚯 🏲 Innstillinger 🏲 Kart og kjøretøy

Endre kartinnstillingene.

| Ξ  | Navigasjonsinnstillinger   Kart og kjøretøy                  | Velg e |
|----|--------------------------------------------------------------|--------|
| \$ | <b>Velg kjøretøy</b><br>Velg ikonet som skal vises på kartet |        |
|    | Kjøre – kartvisning<br>3D                                    |        |
|    | Kartterna<br>Default                                         |        |
| 1  | Kartlag<br>Velg kartfunksjoner                               |        |
| ¥  | Mine kart<br>Vis installerte kart                            |        |

Velg et alternativ.

De følgende alternativene er tilgjengelige:

- Velg kjøretøy: Endre ikonet som viser posisjonen din på kartet.
   Velg kjøretøy S. 29
- Kjørekartvisning: Angi perspektivet på kartet.

S. 30

• Karttema: Endrer fargene på kartdata.

🔁 Karttema S. 31

- Kartlag: Angir dataene som vises på kartet.
   Kartlag S. 31
- Mine kart: Vis installerte kart.

Mine kart S. 32

• Kartoppdateringer: Starter eller avslutter kartoppdateringsprosessen.

■ Kartoppdateringer S. 32

## Velg kjøretøy

#### S Navigasjon ► () ► Innstillinger ► Kart og kjøretøy ► Velg kjøretøy

Du kan velge kjøretøyikonet.

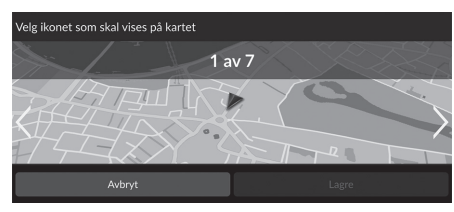

- **1.** Velg deller **>** for å velge det ønskede ikonet.
- 2. Velg Lagre.

#### 🔊 Velg kjøretøy

Standard fabrikkinnstilling er satt til 1 av 7.

## Kjørekart (Kartorientering)

#### 🖇 Navigasjon 🕨 🚯 🕨 Innstillinger 🏲 Kart og kjøretøy 🏲 Kjørekartvisning

Velg kartorienteringen.

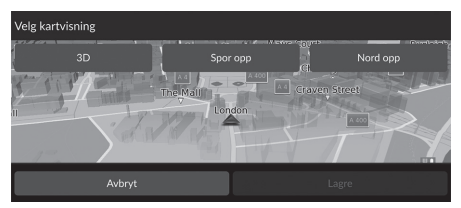

- 1. Velg et alternativ.
- 2. Velg Lagre.

De følgende alternativene er tilgjengelige:

- 3D (standard fabrikkinnstilling): Viser kartet i 3D med reiseretningen vendt oppover.
- Spor opp: Viser kartet med reiseretningen vendt oppover.
- Nord opp: Viser kartet slik at nord alltid peker opp.

## Karttema

#### 🖇 Navigasjon 🕨 🚯 🕨 Innstillinger 🏲 Kart og kjøretøy 🏲 Karttema

Endrer fargene på kartdata.

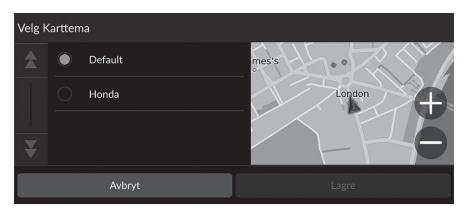

Velg et alternativ.
 Velg Lagre.

## Kartlag

#### Navigasjon ► ③ ► Innstillinger ► Kart og kjøretøy ► Kartlag

Angi dataene som vises på kartskjermen.

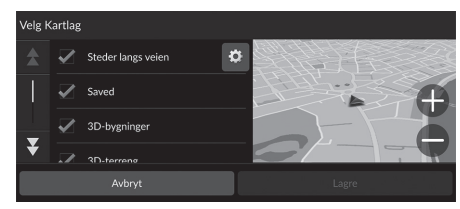

- 1. Velg alternativ(er).
- 2. Velg Lagre.

#### 🔊 Kartlag

**Utenfor vei-brødsmuler** er angitt til Av som standard fabrikkinnstilling.

Du kan angi at kategorier av steder som skal vises langs veien i kartbildet.

Velg ved siden av **Steder langs veien**, velg kategoriene som skal vises, og velg deretter **Lagre**.

## Mine kart

S Navigasjon ► () ► Innstillinger ► Kart og kjøretøy ► Mine kart

Vis installerte kart. Velg et element.

## Kartoppdateringer

S Navigasjon ► () ► Innstillinger ► Kart og kjøretøy ► Kartoppdateringer

Start kartoppdateringen. Følg instruksjonene på skjermen.

## Navigation

#### Navigasjon ► ③ ► Innstillinger ► Navigasjon

#### Endrer navigasjonsinnstillingene.

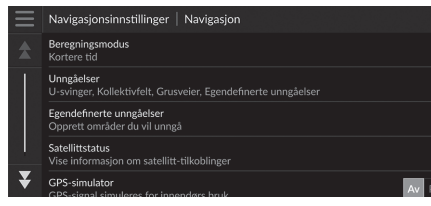

De følgende alternativene er tilgjengelige:

- Beregningsmodus: Angir rutepreferanse.
  - Beregningsmodus S. 34
- Unngåelser: Angir veiforhold som du vil unngå på en rute.
  - Dinngåelser S. 35
- Egendefinerte unngåelser: Gjør at du kan unngå bestemte veier eller områder.
   Egendefinerte unngåelser S. 36
- Satellittstatus: Viser statusen til satellittene.
   Satellittstatus S. 40
- GPS-simulator: Hindrer systemet i å motta GPS-signaler.

#### Navigation

**GPS-simulator** er angitt til Av som standard fabrikkinnstilling.

Du får tilgang til navigasjonsinnstillingene fra alle skjermbildene som inkluderer menyikonet for alternativer. Velg for å vise alternativmenyen, og velg deretter Navigasjonsinnstillinger.

## Beregningsmodus

Navigasjon ► ④ ► Innstillinger ► Navigasjon ► Beregningsmodus

Angir rutepreferanse.

| Velg beregningsmodus | 1. Velg et alternativ. |
|----------------------|------------------------|
| Kortere tid          | 2. Velg Lagre.         |
| Kortere distanse     |                        |
| Mindre drivstoff     |                        |
| Ť                    |                        |
| Avbryt Lagre         |                        |

De følgende alternativene er tilgjengelige:

- Kortere tid (standard fabrikkinnstilling): Beregner ruter som er raskere å kjøre, men kan være lengre i avstand.
- Kortere distanse: Beregner ruter som er kortere i avstand, men kan ta lengre tid å kjøre.
- Mindre drivstoff: Beregner ruter som kan kreve mindre drivstoff enn andre ruter.

## Unngåelser

#### 🖇 Navigasjon 🕨 🚯 🕨 Innstillinger 🕨 Navigasjon 🕨 Unngåelser

Angi innstillinger for rutealternativer som skal unngås.

| Unngå | ielser |                      |
|-------|--------|----------------------|
| *     |        | U-svinger            |
|       |        | Motorveier           |
| _     |        | Bomringer og gebyrer |
| Ť     |        | Feroer               |
|       |        | Avbryt Lagre         |

Velg alternativ(er).
 Velg Lagre.

#### 🔊 Unngåelser

Motorveier, Bomringer og gebyrer og Ferger er slått av som standard fabrikkinnstilling.

De følgende alternativene er tilgjengelige:

- U-svinger: Unngår U-svinger.
- Motorveier: Unngår motorveier.
- Bomringer og gebyrer: Unngår bomveier.
- Ferger: Unngår ferger.
- Kollektivfelt: Unngår kollektivfelt.
- Grusveier: Unngår ikke-asfalterte veier.
- Egendefinerte unngåelser: Unngår bestemte områder og veier.

#### Egendefinerte unngåelser S. 36

## Egendefinerte unngåelser

#### 😚 Navigasjon 🕨 🚯 🕨 Innstillinger 🏲 Navigasjon 🏲 Egendefinerte unngåelser

Gjør at du kan unngå spesielle områder og deler av veien. Du kan aktivere og deaktivere egendefinerte unngåelser etter behov.

| $\equiv$ |              |  |
|----------|--------------|--|
| *        |              |  |
|          | Unngå område |  |
|          | Unngå vei    |  |
|          | Avbryt       |  |
| ₹        |              |  |

- 1. Velg Legg til unngåelse.
- 2. Velg et alternativ.

De følgende alternativene er tilgjengelige:

- Unngå område: Angir et område som skal unngås.
   Legge til et unngåelsesområde S. 37
- Unngå vei: Angir en vei som skal unngås.

Legge til en veiunngåelse S. 38
# Legge til et unngåelsesområde

Navigasjon ► () ► Innstillinger ► Navigasjon ► Egendefinerte unngåelser
 Legg til unngåelse ► Unngå område

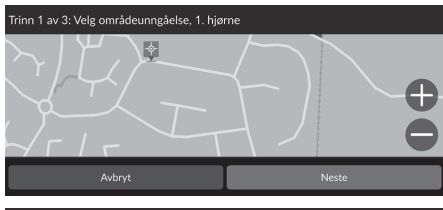

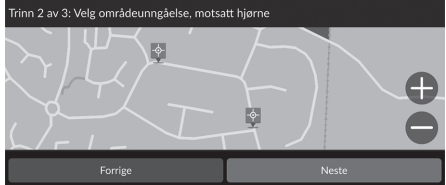

- Velg hjørnet øverst til høyre (venstre) på området du vil unngå. Velg Neste.
   Ikonet vises på kartet.
- 2. Velg hjørnet nederst til venstre (høyre) på området du vil unngå. Velg Neste.

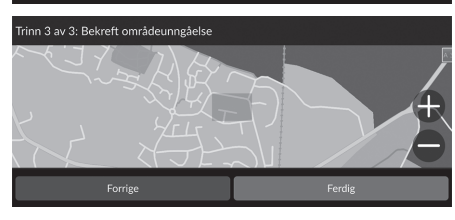

3. Velg Ferdig.

# Legge til en veiunngåelse

Navigasjon ► (B) ► Innstillinger ► Navigasjon ► Egendefinerte unngåelser
 ► Legg til unngåelse ► Unngå vei

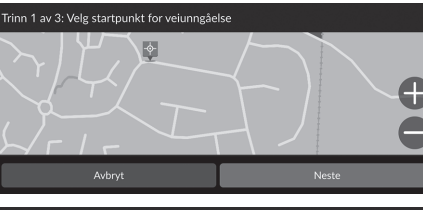

- 1. Velg startpunktet på delen av veien du vil unngå. Velg **Neste**. ▶ Ikonet 💱 vises på kartet.

- . ¢
- Frinn 3 av 3: Bekreft veiunngåelse

2. Velg sluttpunktet på veidelen. Velg

3. Velg Ferdig.

Neste.

# Redigere en egendefinert unngåelse

😚 Navigasjon 🕨 🚯 Þ Innstillinger Þ Navigasjon Þ Egendefinerte unngåelser

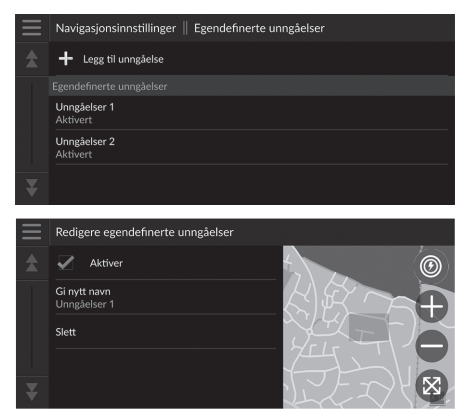

- De følgende elementene er tilgjengelige:
- Aktiver: Angir om unngåelse skal aktiveres.
- Gi nytt navn: Tast inn et nytt navn.
- Slett: Sletter valgt område eller vei.

**1.** Velg området eller veien du vil redigere, på listen.

2. Velg et element.

# Satellittstatus

β Navigasjon ► () ► Innstillinger ► Navigasjon ► Satellittstatus

Vis statusen til satellittene.

# Trafikk

# 🖇 Navigasjon 🕨 🚯 🕨 Innstillinger 🕨 Trafikk

Stiller inn trafikkfunksjonen.

|   |                                              | Navigasjonsinnstillinger   Trafikk                                                           |       |
|---|----------------------------------------------|----------------------------------------------------------------------------------------------|-------|
| * | Trafikk<br>Søker                             | Av På                                                                                        |       |
|   |                                              | <b>Trafikkvarsel</b><br>Gir et varsel når trafikken kan føre til forsinkelse                 | Av På |
|   |                                              | Automatisk ruteoptimalisering<br>Justerer ruten automatisk med tilstrekkelig tidsbesparelser | Av Pá |
|   |                                              |                                                                                              |       |
| ₹ | Abonnementer<br>Vis alle trafikkabonnementer |                                                                                              |       |
|   |                                              |                                                                                              |       |

Velg et alternativ.

De følgende alternativene er tilgjengelige:

• Trafikk: Aktiverer trafikkfunksjonen.

Trafikkinformasjon S. 72

- Trafikkvarsling: Angir om du skal motta varsel når trafikken kan føre til forsinkelser.
- Automatisk ruteoptimalisering: Angir om det skal brukes optimaliserte alternative ruter.
- Abonnementer: Viser listene over gjeldende trafikkabonnementer.

# Posisjonshistorikk

## 🖇 Navigasjon 🕨 🚯 🕨 Innstillinger 🕨 Posisjonshistorikk

Angi bruk av historikkdata eller slett kjøredata.

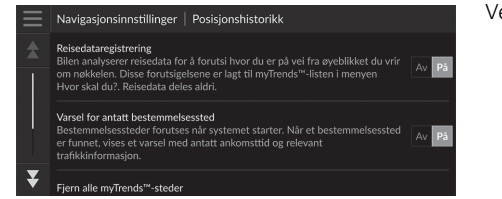

Velg et alternativ.

De følgende alternativene er tilgjengelige:

- Reisedataregistrering: Tillater at systemet registrerer kjøredata som brukes til beregninger.
- Varsel for antatt bestemmelsessted: Angir om systemet skal oppgi forventet bestemmelsessted.
  - **Forventet bestemmelsessted** S. 61
- Fjern alle myTrends<sup>TM</sup>-steder: Sletter alle myTrends-steder.
- Fjern Utenfor vei-brødsmuler: Sletter Utenfor vei-brødsmuler som vises på kartet.

# 🖇 Navigasjon 🕨 🚯 🕨 Innstillinger 🏲 Om

| $\equiv$ | Navigasjonsinnstillinger   Om                                                        | Vel |
|----------|--------------------------------------------------------------------------------------|-----|
| \$       | Systeminformasjon<br>Detaljer om systeminformasjonen                                 |     |
|          | Lisensavtaler for sluttbruker<br>Vis alle lisensavtaler for sluttbruker              |     |
|          | Opphavsrett og annerkjennelser<br>Vise informasjon om opphavsrett og annerkjennelser |     |
|          | Gjenopprett navigasjonsinnstillinger                                                 |     |
| ¥        |                                                                                      |     |

Velg et alternativ.

De følgende alternativene er tilgjengelige:

- Systeminformasjon: Viser systeminformasjonen.
- Lisensavtaler for sluttbruker: Viser lisensavtaler for sluttbruker.
- Opphavsrett og anerkjennelser: Viser informasjon om opphavsrett og anerkjennelser.
- **Gjenopprett navigasjonsinnstillinger**: Tilbakestiller navigasjonsinnstillingene til standard fabrikkinnstillinger.

**Tilbakestill til standard fabrikkinnstillinger** S. 44

Systemoppsett

# Tilbakestill data

# Tilbakestill til standard fabrikkinnstillinger

## 🖇 Navigasjon 🕨 🚯 🕨 Innstillinger 🕨 Om

Du kan gjenopprette alle innstillinger til fabrikkinnstillingene.

- **1.** Velg Gjenopprett navigasjonsinnstillinger.
- 2. Velg Gjenopprett.

#### Tilbakestill til standard fabrikkinnstillinger

Når du ønsker å nullstille følgende alternativer, kan du se referansene nedenfor:

Hjem

Slette lagrede posisjoner S. 21

- Favoritter
  - Slette lagrede posisjoner S. 21
- Nylige

Nylige S. 59

• myTrips

Slette lagrede turer S. 25

Nullstill alle standardinnstillinger og slett alle personlige data når du overfører kjøretøyet til en tredjepart.

# Navigasjon

Denne delen beskriver hvordan du legger inn et bestemmelsessted, velger en rute å følge og hvordan du følger ruten til bestemmelsesstedet ditt. Den beskriver også hvordan du endrer ruten eller bestemmelsesstedet underveis.

| Angi et bestemmelsessted     | 46 |
|------------------------------|----|
| Søkeverktøy                  | 51 |
| Kategorier                   | 58 |
| Favourites                   |    |
| Nylige                       |    |
| myTrips                      | 60 |
| myTrends™                    | 61 |
| Søkestasjon                  | 62 |
| På kartet                    | 63 |
| Beregne ruten                | 64 |
| Vise og velge ruter          | 65 |
| Vise stedsinformasjon        | 66 |
| Kjøre til bestemmelsesstedet | 67 |
| Se på ruten                  | 67 |
| Trafikkinformasion           | 72 |

| Kartoperasjon                       | 74 |
|-------------------------------------|----|
| Kartverktøy                         | 75 |
| Endre ruten                         | 79 |
| Stoppe ruten                        | 79 |
| Ta en omvei                         | 80 |
| Legge til veipunkter                | 81 |
| Redigere ruten                      | 82 |
| Endre bestemmelsesstedet            | 85 |
| Velge et bestemmelsessted på kartet | 85 |
| Søke nær en virksomhet              | 86 |
| Angi et nytt bestemmelsessted       | 88 |
|                                     |    |

# Angi et bestemmelsessted

# 8 Navigasjon 🕨 🔍

Denne delen beskriver hvordan du legger inn et bestemmelsessted for ruteveiledning.

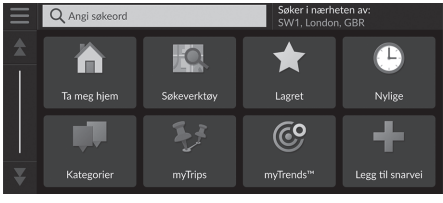

Velg et alternativ.

- De følgende alternativene er tilgjengelige:
- Angi søkeord: Angir et bestemmelsessted ved at det tastes inn et nøkkelord eller en adresse.

#### Bruke søkefeltet S. 48

• Søk i nærheten: Velger by å søke i nærheten.

#### Endre søkeområdet S. 49

- Ta meg hjem: Angir hjemmeadressen din som bestemmelsesstedet. Dra hjem S. 8
- Søkeverktøy: Angir et bestemmelsessted ved at du søker etter et sted.

#### Søkeverktøy S. 51

- Lagret: Angi et bestemmelsessted ved å velge et sted som er lagret i Lagrede steder-listen. Favourites S. 59
- Nylige: Angir et bestemmelsessted ved å velge et tidligere bestemmelsessted. ■ Nylige S. 59
- Kategorier: Angir et bestemmelsessted ved å velge en kategori.

## ■ Kategorier S. 58

- myTrips: Angir et bestemmelsessted ved at du velger en lagret rute.
  - myTrips S. 60

## Angi et bestemmelsessted

Lydanlegget kan bare gi ruteveiledning fra ett navigasjonssystem om gangen. Når du angir et mål på ett system, vil alle aktive ruteveiledninger hos det andre systemet avbrytes, og det gjeldende systemet du bruker, vil føre deg til bestemmelsesstedet.

Hvis du trykker på 👚 -knappen (Hjem) på rattet, velger Navigasion og deretter blar med det venstre velgerhjulet, er de følgende elementene tilgjengelige. Bruk knappene på rattet til å velge elementer.

- (Ta meg hjem) (Lagrede steder)
- 🚫 (Nylig bestemmelsessted) Når du kjører, er 🔯 (Avbryt rute) tilgjengelig

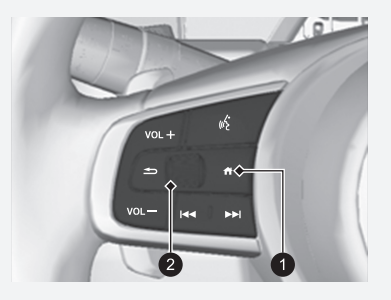

• Hiem) **2** Venstre velgerhjul

• myTrends™: Angir et bestemmelsessted ved at du velger et sted i listen over ofte besøkte destinasjoner.

B myTrends™ S. 61

• Legg til snarvei: Legger til snarveier i menyen Hvor skal du?

Legge til snarveier S. 50

# Bruke søkefeltet

## 😚 Navigasjon 🕨 💽 🕨 Angi søkeord

Du kan bruke søkefeltet til å søke etter steder ved å taste inn et nøkkelord eller en adresse.

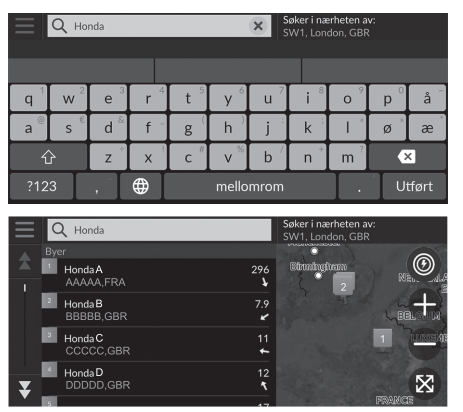

- 1. Tast inn et søkeord.
  - Søkehistorikken vises under søkefeltet.
  - Foreslåtte søkeord dukker opp under søkefeltet etter hvert som du taster.
- 2. Velg Utført eller et foreslått søkeord.
- **3.** Velg bestemmelsesstedet ditt på listen.
- Velg Kjør! hvis du vil angi ruten til bestemmelsesstedet.
  - Beregne ruten S. 64

#### 🔊 Bruke søkefeltet

#### Bruk av talekommando\*1

Du kan si navnene på populære, velkjente steder.

Fra Taleportal-skjermbildet sier du 😢 Find Place, og si

deretter navnet på et sted (f.eks. ᠾ Honda).

Si linjenummeret på skjermen (f.eks. (4) 1).

Si 🕼 Start for å angi ruten.

Bruke talekommandoer\*1 S. 5
 Talebetjening\*1 S. 11

- Hvis du vil søke etter en type virksomhet, taster du inn et kategorinavn, for eksempel kino.
- Hvis du vil søke etter en virksomhet etter navn, taster du inn hele eller deler av navnet.
- Hvis du vil søke etter en adresse nær deg, taster du inn gatenummeret og gatenavnet.
- Hvis du vil søke etter en adresse i en annen by, taster du inn gatenummeret, gatenavnet, byen og fylket.
- Hvis du vil søke etter en by, taster du inn byen og fylket.

Hvis du ønsker å slette søkehistorikken, tilbakestiller du navigasjonsinnstillingene til standard.

#### Tilbakestill til standard fabrikkinnstillinger S. 44

Du kan endre sorteringsinnstillingene.

Velg \_\_\_\_, og velg deretter Sorter POI-resultater.

\*1: Språkene som talestyringssystemet gjenkjenner, er engelsk, tysk, fransk, spansk og italiensk.

# Endre søkeområdet

## 

Som standard finner systemet steder nærmest din gjeldende posisjon. Du kan finne et sted nær en annen by eller posisjon.

Velg et alternativ.

| $\equiv$ | Velg område for søk                        |
|----------|--------------------------------------------|
| \$       | Min aktive rute                            |
|          | Mitt bestemmelsessted                      |
| I        | Min gjeldende posisjon<br>SW1, London, GBR |
| ¥        | En annen by                                |

De følgende alternativene er tilgjengelige:

- Min aktive rute: Søker langs den gjeldende ruten.
- Mitt bestemmelsessted: Søker nær ditt gjeldende bestemmelsessted.
- Min gjeldende posisjon: Søker nær din gjeldende posisjon.
- En annen by: Søker nær byen du velger.
- Nylige steder: Søker nær et nylig bestemmelsessted.
- Lagret: Søker nær et favorittsted.

#### 🔊 Endre søkeområdet

Min aktive rute og Mitt bestemmelsessted kan angis når ruten er aktiv.

# Legge til snarveier

# ℜ Navigasjon ► Q ► Legg til snarvei

Opptil 50 snarveiikoner kan lagres. Velg et alternativ du ønsker å legge til som snarvei.

## Slette snarveier

| 8 N      | avigasjon 🕨 🔇 🕨 | Fjern snarvei(er) |
|----------|-----------------|-------------------|
| Fjern s  | narvei(er)      |                   |
| *        | Velg alle       |                   |
| Т        | 🗸 Adresse       |                   |
| <u> </u> | Veikryss        |                   |
|          | Ruor            |                   |
|          | Avbryt          | Fjern             |

- Velg en snarvei som skal slettes.
  Trykk på Velg alle for å slette alle snarveier.
- 2. Velg Fjern.

# Søkeverktøy

# 🖇 Navigasjon 🕨 🔕 🕨 Søkeverktøy

Finn stedet du ønsker å angi som bestemmelsessted, ved å søke etter en adresse, et veikryss, et sted, en forhandler, koordinater eller et telefonnummer.

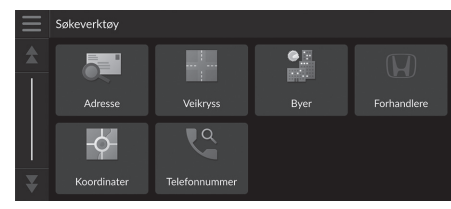

Velg et alternativ.

De følgende alternativene er tilgjengelige:

• Adresse: Angir et bestemmelsessted ved å taste inn en adresse.

Finne adresse S. 52

• Veikryss: Angir et bestemmelsessted ved å finne et veikryss.

#### Finne et sted etter veikryss S. 53

• Byer: Angir en by i nærheten som bestemmelsessted.

Finne en by S. 54

• Forhandlere: Angir en autorisert Honda-forhandler i nærheten som bestemmelsessted.

#### Finne en forhandler S. 55

• Koordinater: Angir et bestemmelsessted ved å taste inn koordinatene.

#### Finne et sted ved hjelp av koordinater S. 56

• Telefonnummer: Angi et bestemmelsessted ved å taste inn telefonnummeret.

#### Finne et sted med telefonnummer S. 57

# Finne adresse

## 😚 Navigasjon 🕨 🔕 🕨 Søkeverktøy 🏲 Adresse

Tast inn en adresse som skal brukes som bestemmelsessted.

| Q      Angi husnummer og gate      Søker i nærheten av:<br>SW1, London, GBR |                       |                    |            |                |       |       |                      |                       |                |       |  |
|-----------------------------------------------------------------------------|-----------------------|--------------------|------------|----------------|-------|-------|----------------------|-----------------------|----------------|-------|--|
|                                                                             |                       |                    |            |                |       |       |                      |                       |                | -     |  |
| <b>q</b> <sup>1</sup>                                                       | <b>w</b> <sup>2</sup> | e <sup>3</sup>     | <b>r</b> 4 | t <sup>5</sup> | y 6   | u 7   | i 8                  | 0 9                   | p <sup>0</sup> | å     |  |
| a®                                                                          | s e                   | d <sup>&amp;</sup> | f -        | g              | h     | j     | k <sup>;</sup>       |                       | ø              | æ     |  |
| ť                                                                           | }                     | Z                  | X          | С #            | v *   | b /   | n *                  | m                     | •              | <     |  |
| ?12                                                                         | 3                     | , 1                | ⊕          |                | mello | mrom  |                      | ].                    | U              | tført |  |
|                                                                             | Q AA                  | A                  |            |                |       | S     | øker i næ<br>W1, Lon | erheten a<br>don, GBR | v:<br>}        |       |  |
| *                                                                           | AAA<br>AAA            | GBR                |            |                |       | 1.2   | 83                   | 23                    | T              | 0     |  |
|                                                                             | Rute                  | er                 | Informa    | sjon           | Kjør! |       |                      |                       | 74             |       |  |
| P                                                                           | 2 <b>AAA</b><br>AAA   | AAAA<br>AAAA,GBR   |            |                |       |       |                      |                       |                |       |  |
|                                                                             | 3 AAA                 | 4A                 |            |                |       | 5.0   | $\sum$               |                       |                |       |  |
|                                                                             |                       | AA,GBR             |            |                |       | - 🖌 🚆 |                      |                       |                | 8 323 |  |

- Angi husnummeret og gatenavnet.
  Velg Søker i nærheten av: hvis du ønsker å søke i andre byer.
- 2. Velg Utført eller velg et forslag.
- 3. Velg bestemmelsesstedet ditt på listen.
- Velg Kjør! hvis du vil angi ruten til bestemmelsesstedet.
  - Beregne ruten S. 64

#### 🔊 Finne adresse

Bruk av talekommando\*1

Du kan si hele adressen samtidig ved hjelp talekommandoer. Fra Taleportal-skjermbildet sier du  $\boxed{w_{\Sigma}^{2}}$  *Find Address* på Talekommando-skjermbildet, og si deretter hele adressen, f.eks. *Storgata 1, Oslo*). Si  $\boxed{w_{\Sigma}^{2}}$  *Change Country* hvis du vil endre land. Systemet tolker adressen. Si  $\boxed{w_{\Sigma}^{2}}$  *Yes* eller et linjenummer på skjermen hvis bestemmelsesstedlisten vises (f.eks.  $\boxed{w_{\Sigma}^{2}}$  1). Si  $\boxed{w_{\Sigma}^{2}}$  *Start* for å angi ruten. **Bruke talekommandoer\*1** S. 5 **Talebetjening\*1** S. 11

Rekkefølgen på trinnene kan variere avhengig av kartdataene som lastes inn på systemet.

\*1: Språkene som talestyringssystemet gjenkjenner, er engelsk, tysk, fransk, spansk og italiensk.

# Finne et sted etter veikryss

# ℜ Navigasjon ► **Q** ► Søkeverktøy ► Veikryss

Velg veikrysset der to gater møtes, som bestemmelsessted.

|                       | Q Skr          | iv inn to      |            | øker i næ<br>W1, Lon | erheten a<br>don, GBF | v:<br>? |     |             |                |       |
|-----------------------|----------------|----------------|------------|----------------------|-----------------------|---------|-----|-------------|----------------|-------|
|                       |                |                |            |                      |                       |         |     |             |                |       |
| <b>q</b> <sup>1</sup> | $\mathbf{w}^2$ | e <sup>3</sup> | <b>r</b> 4 | t 5                  | y 6                   | u 7     | i 8 | 0 9         | p <sup>0</sup> | å     |
| a                     | S €            | d &            | f -        | g                    | h                     | j :     | k   | <u></u> Т * | ø              | æ     |
| 1                     | 2              | Z              | X          | C "                  | v %                   | b /     | n   | m ?         | •              | <     |
| ?12                   | 3              | ,              | ⊕          |                      | mello                 | mrom    |     |             | U              | tført |

- 1. Tast inn to gatenavn.
  - En liste med matchende treff vises automatisk når du skriver inn flere bokstaver, med det mest nøyaktige treffet øverst på listen.
- 2. Velg Utført eller velg et forslag.
- 3. Velg veikrysset på listen.
- 4. Velg Kjør! hvis du vil angi ruten til bestemmelsesstedet.
  - Beregne ruten S. 64

#### Finne et sted etter veikryss

#### Bruk av talekommando\*1

Du finner veikryss ved hjelp av gatenavnet ved å bruke talekommandoer.

Fra Taleportal-skjermbildet sier du 🕷 Navigation.

Si <u>(k</u>) *Find Junction* på Talekommando-skjermbildet, og si deretter et navnet på et sted.

Si et gatenavn 1, si deretter et linjenummer på skjermen (f.eks.  $\left[ \psi_{\Sigma}^{2} \right]$  1).

Si et gatenavn 2, si deretter et linjenummer på skjermen (f.eks.  $\left[ \frac{1}{2} \right]$  1).

- Si 🕼 Start for å angi ruten.
  - Bruke talekommandoer\*1 S. 5
  - Talebetjening\*1 S. 11

\*1: Språkene som talestyringssystemet gjenkjenner, er engelsk, tysk, fransk, spansk og italiensk.

# Finne en by

# 🖇 Navigasjon 🕨 🔕 🕨 Søkeverktøy 🏲 Steder

Velg sted for bestemmelsesstedet.

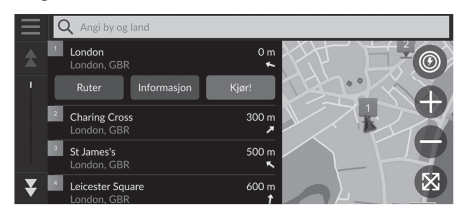

1. Velg en by.

Steder i nærheten av den gjeldende posisjonen er oppgitt. Velg Angi by og land og angi byeller stedsnavn hvis du vil finne et annet sted.

- 2. Velg Kjør! hvis du vil angi ruten til bestemmelsesstedet.
  - Beregne ruten S. 64

# Finne en forhandler

# 😚 Navigasjon 🕨 🔕 🕨 Søkeverktøy 🏲 Forhandlere

Finn en autorisert Honda-forhandler for å angi den som bestemmelsessted.

| $\equiv$ | C | 🞗 Angi navn på forhandler |                | Søker i nærheten av:<br>SW1, London, GBR                                                                                                    |
|----------|---|---------------------------|----------------|----------------------------------------------------------------------------------------------------|
| \$       | 1 | Honda A<br>AAA,GBR        | 7.9            | had the state of the state of t |
| I        | 2 | Honda B<br>BBBBB,GBR      | 11<br>≮        | F. F.                                                                                                    |
|          | 3 | Honda C<br>CCCCC,GBR      | 12<br><b>1</b> | -Bally                                                                                                    |
|          | 4 | Honda D<br>DDDDD,GBR      | 17<br>7        | Marson.                                                                                                    |
| ¥        | 8 | Honda E                   | 18             | The Market                                                                                                    |

- **1.** Velg ønsket navn på listen.
  - Velg søkefeltet, og tast inn et forhandlernavn for å begrense antall treff.
- 2. Velg Kjør! hvis du vil angi ruten til bestemmelsesstedet.
  - Beregne ruten S. 64

# Finne et sted ved hjelp av koordinater

## 😚 Navigasjon 🕨 🔕 🕨 Søkeverktøy 🏲 Koordinater

Du kan finne et sted ved hjelp av bredde- og lengdegrad. Dette kan være nyttig ved geocaching.

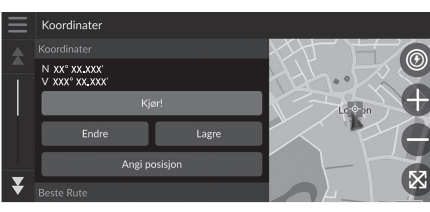

| Angi k | Angi koordinater |        |   |          |   |         |  |  |  |
|--------|------------------|--------|---|----------|---|---------|--|--|--|
|        | S XX°            | XX.XXX | × | Ø V XXX° | ) | x.xxx 🗙 |  |  |  |
| 1      |                  | 2      | Ι | 3        |   | -       |  |  |  |
| 4      | Ι                | 5      | Ι | 6        |   | ,       |  |  |  |
| 7      | Ι                | 8      | Ι | 9        |   | ×       |  |  |  |
|        |                  | 0      | Γ | <u> </u> |   | Utført  |  |  |  |

1. Velg Endre.

- **2.** Velg breddegradkoordinat og angi det nye koordinatet.
  - Velg N/S om nødvendig.
- **3.** Velg lengdegradkoordinat og angi det nye koordinatet.
  - ► Velg Ø/V om nødvendig.
- 4. Velg Utført.
- 5. Velg Kjør! hvis du vil angi ruten til bestemmelsesstedet.
  - Beregne ruten S. 64

#### Einne et sted ved hjelp av koordinater

Hvis du vil endre koordinatformatet, velger du sog deretter **Koordinatformat**.

Du kan legge til koordinatposisjonen til listen over lagrede posisjoner ved å velge Lagre.

# Finne et sted med telefonnummer

# 🖇 Navigasjon 🕨 💽 🕨 Søkeverktøy 🏲 Telefonnummer

Søk etter bestemmelsesstedet ved å taste inn telefonnummeret.

| Angi telef | onnummer     | Søker i<br>England |        |
|------------|--------------|--------------------|--------|
|            |              |                    |        |
| 1          | <b>2</b> ABC | 3 DEF              |        |
| 4 GHI      | 5 JKL        | 6 MNO              | ·      |
| 7 PQRS     | <b>8</b> TUV | 9 wxyz             | ×      |
| * # (      | 0            |                    | Utført |

- 1. Tast inn telefonnummeret.
  - Velg Søker i: og velg et annet område hvis du ønsker å endre søkeområdet.
- 2. Velg Utført eller velg et forslag.

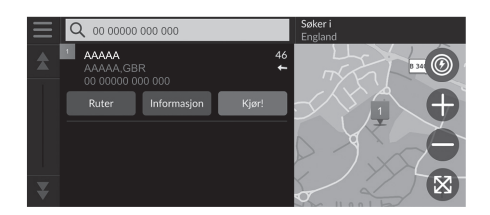

- 3. Velg bestemmelsesstedet ditt på listen.
- **4.** Velg **Kjør!** hvis du vil angi ruten til bestemmelsesstedet.
  - Beregne ruten S. 64

# Kategorier

Velg kategorien for et sted (f.eks. restauranter, ladestasjoner, butikker) som er lagret i kartdatabasen, for å søke etter bestemmelsesstedet.

# Finne et sted etter kategori

## 😚 Navigasjon 🕨 🔕 🕨 Kategorier

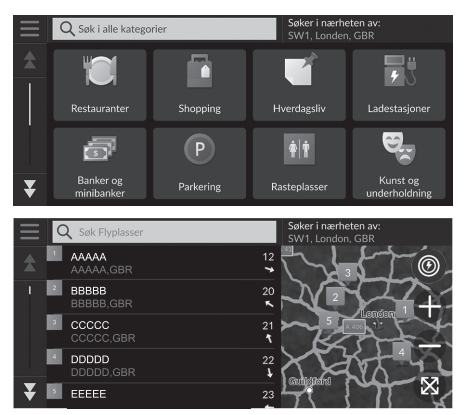

- 1. Velg en kategori.
- 2. Velg en underkategori.
  - Hvis skjermbildet for underkategori ikke vises, fortsetter du til trinn 3.
- 3. Velg et stedsnavn på listen.
- **4.** Velg **Kjør!** hvis du vil angi ruten til bestemmelsesstedet.
  - Beregne ruten S. 64

## 🔊 Kategorier

Dette alternativet er praktisk dersom du ikke kjenner det eksakte navnet på et sted eller dersom du ønsker å begrense antall treff for steder med et vanlig navn.

# **Favourites**

# 🖇 Navigasjon 🕨 🔕 🕨 Favoritter

Velg et favorittsted som skal brukes som bestemmelsessted.

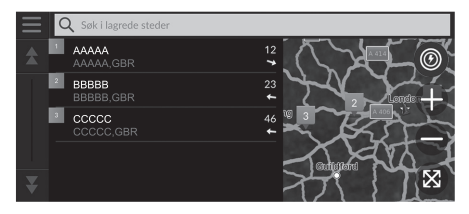

- 1. Velg bestemmelsesstedet ditt på listen.
- Velg Kjør! hvis du vil angi ruten til bestemmelsesstedet.
  - Beregne ruten S. 64

#### Favourites

Du kan legge til, redigere eller slette et lagret sted. **Lagrede posisjoner** S. 19

#### Bruk av talekommando\*1

Du kan benytte et lagret sted ved hjelp av talekommandoer. Fra Taleportal-skjermbildet sier du  $\boxed{w_{\Sigma}^{2}}$  Saved Places på Talekommando-skjermbildet, og si deretter et favorittsted (f.eks.  $\boxed{w_{\Sigma}^{2}}$  Honda).

Si 🕼 Start for å angi ruten.

Bruke talekommandoer\*1 S. 5

Talebetjening\*1 S. 11

# Navigasjon

# Nylige

## 🖇 Navigasjon 🕨 🔕 🕨 Nylige

Velg et sted fra en liste over de siste 50 bestemmelsesstedene og bruk dette som bestemmelsesstedet. Listen vises med det siste bestemmelsesstedet øverst.

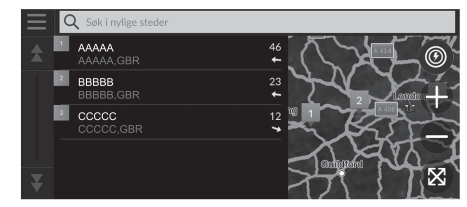

- **1.** Velg bestemmelsesstedet ditt på listen.
- Velg Kjør! hvis du vil angi ruten til bestemmelsesstedet.
  - Beregne ruten S. 64

#### 🔊 Nylige

Du kan slette et nylig valgt bestemmelsessted. Velg en destinasjon for sletting, og velg Info > => Slett > Slett. Hvis du vil slette alle nylige bestemmelsessteder, velger du == i listen, og deretter Fjern alle nylige steder > Slett.

#### Bruk av talekommando\*1

Du kan benytte et nylig valgt bestemmelsessted ved hjelp av talekommandoer.

Fra Taleportal-skjermbildet sier du  $\boxed{w_{\Sigma}^{2}}$ Recent Places på Talekommando-skjermbildet, og si deretter et linjenummer på en skjerm (f.eks.  $\boxed{w_{\Sigma}^{2}}$  1). Si  $\boxed{w_{\Sigma}^{2}}$  Start for å angi ruten.

Bruke talekommandoer\*<sup>1</sup> S. 5
 Talebetjening\*<sup>1</sup> S. 11

\*1: Språkene som talestyringssystemet gjenkjenner, er engelsk, tysk, fransk, spansk og italiensk.

# myTrips

# 

Angi ruten til bestemmelsesstedet ved å velge en lagret tur.

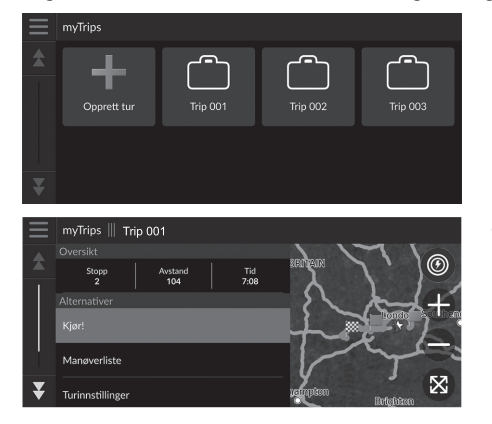

1. Velg en tur.

- 2. Velg Kjør! hvis du vil angi ruten til bestemmelsesstedet.
  - Beregne ruten S. 64
  - Velg Manøverliste for å vise de punktvise instruksjonene og informasjon om hver tur.

#### ≥ myTrips

Du kan opprette, redigere eller slette turer. Lagrede turer S. 22

# myTrends™

## Navigasjon ► Q ► myTrends<sup>™</sup>

Velg et ofte brukt sted som skal brukes som bestemmelsessted.

- 1. Velg bestemmelsesstedet ditt på listen.
- 2. Velg Kjør! hvis du vil angi ruten til bestemmelsesstedet.
  - Beregne ruten S. 64

### ≥ myTrends™

Angi **Reisedataregistrering** til **På** for å bruke myTrendsfunksjonen.

Posisjonshistorikk S. 42

Du kan slette myTrends-steder. Velg stedet du vil fjerne, velg

ag deretter Fjern.

Hvis du vil slette alle myTrends-stedene, velger du **s** uten å velge sted, og deretter **Fjern alle** i skjermbildet for myTrends-listen.

## Forventet bestemmelsessted

Når du starter bilen, beregner systemet det mest sannsynlige bestemmelsesstedet basert på kjøredataene. Det viser varslingsvinduet for å foreslå bestemmelsesstedet og vise tilhørende informasjon.

Velg Kjør! for å godta forventet bestemmelsessted.

#### Forventet bestemmelsessted

For å bruke denne funksjonen angir du Varsel for antatt bestemmelsessted til På.

Posisjonshistorikk S. 42

Varslingen blir plassert i kø i køindikatoren etter en viss periode. Velg indikatoren for å vise forventet bestemmelsessted.

# Søkestasjon

# 🖇 Søkestasjon

Finn en nærliggende ladestasjon som skal angis som destinasjon.

- **1.** Velg et stasjonsnavn på listen.
- 2. Velg Kjør! hvis du vil angi ruten til bestemmelsesstedet.

# På kartet

# 🖇 Navigasjon

Bla på kartet for manuelt å velge et ikon eller et sted som bestemmelsessted.

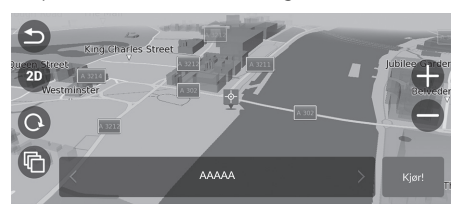

- Trykk på kartskjermen og velg deretter et punkt på kartet, et gate-, kryss-, eller kategoriikon.
  - Gå tilbake til gjeldende posisjon ved å velge S eller Navigasjon.
- 2. Velg Kjør! hvis du vil angi ruten til bestemmelsesstedet.

Beregne ruten S. 64

## 🔊 På kartet

Du kan tilpasse kartet slik du vil, ved hjelp av  $\oplus$ ,  $\odot$ , D, D, D eller C. Kartoperasjon S. 74

# Beregne ruten

Denne delen beskriver hvordan du beregner ruten din.

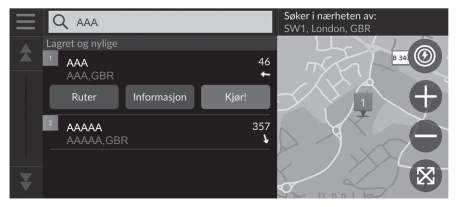

Velg Kjør!

 Systemet beregner og viser rutelinjen på kartskjermbildet.

#### 🔊 Beregne ruten

Hvis ruten er veldig lang, vil systemet beregne ruten til det første navigeringspunktet og starte veiledningen. Systemet fortsetter deretter beregningene til det endelige bestemmelsesstedet mens du kjører.

Velg 🛞 for å vise kartet med posisjonen sentrert.

De følgende alternativene er tilgjengelige:

- Utforsk dette stedet: Viser en liste over alle interesseområdene på stedet. Dette alternativet er tilgjengelig for flere fasiliteter, som for eksempel sykehus eller kjøpesentre.
- Ruter: Viser forskjellige ruter.

Vise og velge ruter S. 65

• Info Viser detaljert stedsinformasjon.

Vise stedsinformasjon S. 66

# Vise og velge ruter

Vis og velg forskjellige ruter til bestemmelsesstedet ditt.

- 1. Velg ønsket rute.
  - Den forventede ankomsttiden og kjøreavstanden vises for hver rute.
- 2. Velg Kjør!
  - Systemet beregner og viser rutelinjen på kartskjermbildet.

# Vise stedsinformasjon

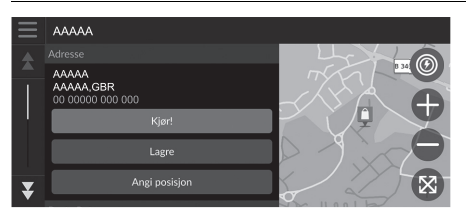

- 1. Velg et alternativ.
- 2. Velg Kjør!
  - Systemet beregner og viser rutelinjen på kartskjermbildet.

De følgende alternativene er tilgjengelige:

• Lagre: Legger bestemmelsesstedet til i listen over lagrede posisjoner.

## Lagrede posisjoner S. 19

• Angi posisjon: Still inn kjøretøyets posisjon når du er innendørs eller ikke mottar satellittsignaler.

Du kan bruke denne funksjonen når GPS-simulatoren er stilt til På.

Navigation S. 33

• Ruter: Viser forskjellige ruter til bestemmelsesstedet.

Vise og velge ruter S. 65

• Ruteinnstillinger: Endrer rutepreferansene.

Navigation S. 33

# Kjøre til bestemmelsesstedet

# Se på ruten

Denne delen beskriver hvordan du følger ruteveiledningen til bestemmelsesstedet.

## Kartskjermen

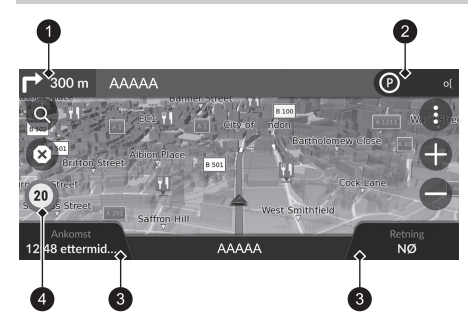

Etter at ruten til bestemmelsesstedet er beregnet, vises ruten på kartskjermen.

Dens ruteveiledning pågår S. 7 Mens du kjører, vil systemet spore posisjonen din på kartet i sanntid og gi deg veiledning når du nærmer deg hvert veiledningspunkt på ruten.

#### Neste veiledning-indikator

- 2 Køindikator
- 3 Dashbord
- 4 Fartsgrenseikon

De følgende alternativene er tilgjengelige:

- Velg den neste veiledningsindikatoren for å gjenta taleveiledningen for den neste manøveren.
- Velg tekstlinjen øverst på kartet for å vise svinglisteskjermen.

#### Svinglisteskjermen S. 69

- Velg køindikatoren for å vise varsler i kø.
  - **Bannere for varsler og meldinger** S. 70
- Velg () for å vise vinduet for kartverktøy.
  Kartverktøy S. 75

#### 🔊 Se på ruten

Når telefonen er koblet til det håndfrie telefonsystemet, vil navigasjonsskjermbildet endres til skjermbildet for innkommende anrop når du mottar et anrop.

#### Fartsgrenseikon

Fartsgrensen som vises på kartet, kan avvike fra den faktiske fartsgrensen.

Fartsgrenseikonet vises ikke på alle veier.

Velg kjøretøyikonet for å vise Hvor er jeg?-skjermbildet. Vise informasjon om gjeldende posisjon S. 78

Du kan stoppe kjøretøyet underveis (f.eks. for å hvile, lade osv.) og deretter fortsette på ruten.

Dersom du ikke fullførte ruten, starter navigasjonen på nytt når du starter kjøretøyet igjen.

Neste veiledning-indikatoren vises ikke i følgende tilfeller:

- Bilens hastighet er 4,8 km/t eller lavere
- GPS-signalet er svakt
- Kjøretøyets posisjon på kartet og gjeldende kjøretøysposisjon samsvarer ikke

#### ►► Kjøre til bestemmelsesstedet ► Se på ruten

- Velg (2) for å avbryte ruteveiledning og fjerne den gjeldende ruten.
  Avbryte ruten S. 10
- Velg dashbord for kart hvis du ønsker å endre informasjonen som vises. Velg følgende alternativer:

Høyde, Retning, Sted, Ankomst, Avstand, Ankommer om, Ankommer viapunkt, Avstand til viapunkt, Viapunkt om.

# Skjermbilde for veikryssvisning

Veikryssvisningsskjermen viser en oversikt over neste veikryss og hvilket kjørefelt du bør være i.

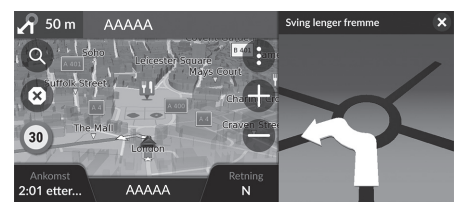

#### 🔊 Se på ruten

mottas.

**Punktvise retningsbeskrivelser** Neste navigeringspunkt vises på grensesnittet for førerinformasjon. Svingvisningen vises kanskje ikke hvis informasjonen ikke kan

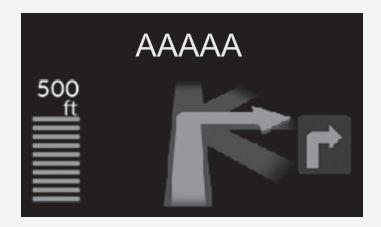

# Svinglisteskjermen

Svinglisteskjermbildet viser en punktvis kjørebeskrivelse og avstanden mellom svingene.

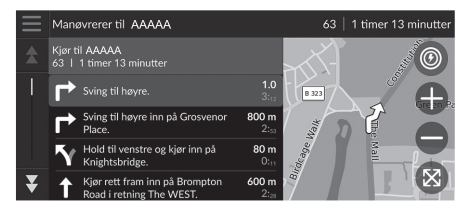

# Hele ruten-skjermen

Hele ruten-skjermen visere hele ruten og den gjeldende kjøretøysposisjonen.

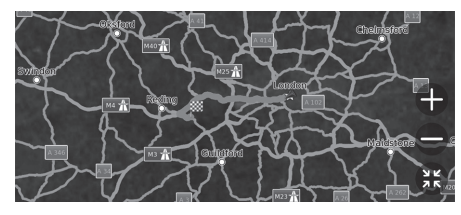

1. Velg tekstlinjen øverst på kartet.

1. Velg tekstlinjen øverst på kartet.

2. Velg en sving du vil vise på kartet.

- 2. Velg 📃
- 3. Velg Vis fullstendig rute.

#### Svinglisteskjermen

Når du er på en rute med flere bestemmelsessteder, blir listen delt opp i hver ruteetappe. Du kan hoppe fra den gjeldende ruteetappen til en annen ved å velge **Kjør!**, som du finner øverst i hver ruteetappe.

## Bannere for varsler og meldinger

Innstikksbanneret vises øverst i kartskjermen når systemet gir et varsel.

### Varsel om skole i nærheten

Varsler for nærhetspunkter vises når systemet mottar informasjonen. Velg banneret for å vise avstanden til varslingspunktet, fartsgrensen og forhåndsvisning av kart med varslingspunktet sentrert.

#### ■ Varsel for påminnelse om parkering

Det vises et varsel for påminnelse om parkering når du nærmer deg bestemmelsesstedet. Velg banneret for å vise listen over parkering i nærheten av bestemmelsesstedet.

#### Bannere for varsler og meldinger

Etter en viss tidsperiode blir varselet eller meldingen plassert i kø i køindikatoren.

Du kan vise varselet eller meldingen igjen ved å velge køindikatoren.

Hvis vinduet for varslingssenteret vises, velger du varselet fra listen.

## Visning av Utenfor vei-brødsmuler

Hvis du angir at Utenfor vei-brødsmuler skal vises, kommer det opp en linjerekke (brødsmuler) som sporer bevegelsene dine off-road.

🗈 Kartlag S. 31

## Avvike fra den planlagte ruten

Dersom du forlater den beregnede ruten, vil systemet automatisk beregne en ny rute til angitt bestemmelsessted basert på din gjeldende posisjon og retning.

Hvis bilen er utenfor veisegmentet, viser systemet en prikkete linje som angir retningen tilbake til den beregnede ruten.

#### ≥ Visning av Utenfor vei-brødsmuler

Du kan slette Utenfor vei-brødsmuler.

- Posisjonshistorikk S. 42
- Tilbakestill til standard fabrikkinnstillinger S. 44

# Trafikkinformasjon

Når du stiller inn trafikkfunksjonen, undersøker systemet trafikkforhold og optimaliserer ruten som tar kortest tid. Hvis det oppstår store forsinkelser i trafikken mens du navigerer, søker systemet etter en raskere rute. Hvis systemet finner en, endrer systemet automatisk ruten og viser banneret for varsling om omkjøring i kartskjermen.

Systemet kan lede deg til en trafikkforsinkelse hvis det ikke finnes et bedre rutealternativ. Forsinkelsestiden legges til den beregnede ankomsttiden automatisk.

Velg banneret for varsling om omkjøring for å vise hvor mye tid du sparer og hvilke trafikkhendelser du unngår.

Velg Bruk opprinnelig rute for å bruke den opprinnelige ruten.

# Vise trafikkvarsling

Vinduet for trafikkvarsling vises i kartskjermen når trafikken kan føre til forsinkelser. Velg vinduet for å vise den detaljerte informasjonen og kartet.

#### Trafikkinformasjon

Kontinuerlig oppdatert trafikkinformasjon er tilgjengelig i storbyområder.

Du kan endre på innstillingene for trafikkinformasjon. Trafikk S. 41

#### 🔊 Vise trafikkvarsling

Varslingen blir plassert i kø i køindikatoren etter en viss periode. Velg indikatoren for å vise varselet igjen.
### Vise trafikkforsinkelser manuelt

### 🖇 Navigasjon 🕨 🕕 Trafikk

Vis trafikk og forsinkelser på veier i nærheten. Velg vinduet for trafikkinformasjon for å vise den detaljerte informasjonen og kartet.

#### Vise tegnforklaringer for trafikk

### S Navigasjon ► () ► Trafikk ► Trafikkart ►

Se en oversikt over ikonene og fargene som brukes på trafikkartet. Systemet viser trafikksymbolene.

### Kartoperasjon

Navigasjon

Tilpass kartet slik du vil, angi et bestemmelsessted og lagre et sted via kartet.

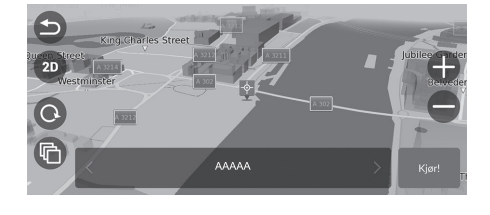

De følgende alternativene er tilgjengelige:

- 🖶 : Zoomer inn på et område.
- 🖨 : Zoomer ut fra et område.
- 🔄 : Tar deg tilbake til den gjeldende posisjonen.
- 30/20: Veksler fra 2D- til 3D-visning eller omvendt.
- O: Roterer kartet i 3D-visning.
- 💼 : Angir dataene som vises på kartet.

Kartlag S. 31

- 1. Velg ethvert punkt på kartet.
- 2. Velg et alternativ.
  - Hvis du vil angi et bestemmelsessted eller lagre en plassering på kartet, kan du bla på kartet og velge ønsket sted.
    - Lagre favorittsted manuelt S. 19
    - På kartet S. 63

### Kartverktøy

#### 🖇 Navigasjon 🕨 🚯

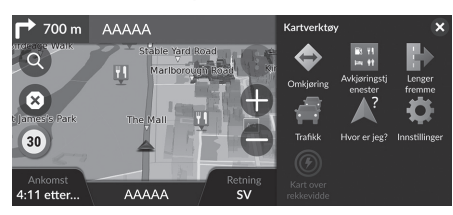

Velg et alternativ.

De følgende alternativene er tilgjengelige:

• Omkjøring: Beregner en omkjøringsrute.

Ta en omvei S. 80

• Avkjøringstjenester: Viser en liste over avkjøringstjenestene for ruten.

#### Vise avkjøringstjenester S. 76

• Lenger fremme: Viser en liste over tjenester som ligger videre langs veien du kjører på.

### Vise tjenester lenger fremme S. 77

• Trafikk: Viser trafikkinformasjon.

#### Trafikkinformasjon S. 72

• Hvor er jeg?: Viser informasjon om din gjeldende posisjon.

**Vise informasjon om gjeldende posisjon** S. 78

• Innstillinger: Endrer innstillingene for navigasjonsfunksjonene.

#### Systemoppsett S. 15

• Kart over rekkevidde: Velg dette ikonet for å vise den beregnede rekkevidden for kjøring.

#### 🔊 Kartverktøy

Du kan endre rekkefølgen på menyikonene. Velg og hold ikonet, og flytt det til ønsket plassering.

### Vise avkjøringstjenester

#### 🖇 Navigasjon 🕨 🚯 🕨 Avkjøringstjenester

Du kan vise avkjøringstjenester (f.eks. om avkjørselen er nær ladestasjoner, restauranter osv.) og legge til nye bestemmelsessteder eller veipunkter i den beregnede ruten.

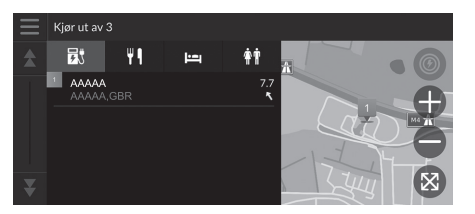

- 1. Velg en avkjørsel.
- 2. Velg en kategori.
- 3. Velg en tjeneste.
- 4. Velg et alternativ.
  - Beregne ruten S. 64
  - Legge til veipunkter S. 81

#### 

Du kan endre sorteringsinnstillingene. Velg , velg Sorter POI-resultater og deretter et alternativ.

#### ≥ Vise tjenester lenger fremme Vise tjenester lenger fremme Du kan endre sorteringsinnstillingene. Navigasjon ► ● Lenger fremme Velg 📃 på skjermbildet for tjenesteliste, velg Sorter POIresultater og deretter et alternativ. Du kan vise en liste over tjenester som ligger videre langs veien du kjører på. 1. Velg en kategori. Q Søk Bensinst 2. Velg en tjeneste fra listen. 1 AAAAA 1.9 🔛 3. Velg et alternativ. Beregne ruten S. 64 BBBBB 3.2 📢 Legge til veipunkter S. 81 CCCCC 3.8 📲 Tilpasse kategoriene for lenger fremme ■ Tilpasse kategoriene for lenger fremme Du kan endre rekkefølgen på kategoriene. Velg og hold nede 🜉 , 🎽 eller 🚔 , og flytt deretter Du kan endre kategorien du vil vise. kategorien til ønsket plassering. 1. Velg 📃 i tjenestelisteskjermen. Tilpass funksjonen Lenger fremme 2. Velg Lenger fremme-alternativer. Ladestasioner ⇒ 3. Velg kategorien du vil endre. € Restauranter 4. Velg en kategori du vil vise. € Banker og minibanker Velg en underkategori om nødvendig. **\***|**†** Rasteplasser Velg Tilpasset søk og angi kategorien for å opprette en egendefinert kategori.

Navigasjon

#### Vise informasjon om gjeldende posisjon

### 

Du kan bekrefte din aktuelle plassering, adresse og nærmeste veikryss.

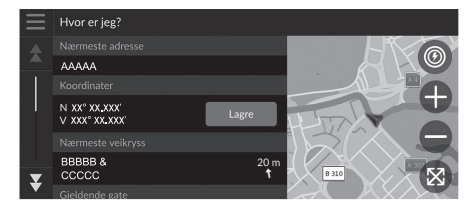

Velg et alternativ.

De følgende alternativene er tilgjengelige:

- Lagre: Lagrer gjeldende posisjon.
  - Lagre gjeldende posisjon S. 20
- Sykehus/Politistasjoner/Ladestasjoner/Tauetjenester: Søker etter sykehus, ladestasjon, politistasjon eller tauetjenester i nærheten av den gjeldende posisjonen.
  - Søke nær en virksomhet S. 86

#### 

Det er mulig at kjøretøyets posisjon ikke vises når

- bilen kjører i terreng
- kjøretøyets posisjonsdata ikke kan oppdateres

Når ruten din avviker fra den planlagte ruten, vises også veien for det nærmeste rutealternativet.

Navigasjon

### Endre ruten

### Stoppe ruten

Stopp ruteveiledningen, og fjern bestemmelsesstedet og alle veipunktene. Velg  $\bigodot$  .

Stoppe ruten

 Imedia
 Stop route\*1

 Imedia
 Bruke talekommandoer\*1 S. 5

 Imedia
 Talebetjening\*1 S. 11

\*1: Språkene som talestyringssystemet gjenkjenner, er engelsk, tysk, fransk, spansk og italiensk.

### Ta en omvei

😚 Navigasjon 🕨 🚯 🍉 Omkjøring (når underveis)

Beregner en ny rute for å unngå noe foran deg. Systemet oppretter en ny rute, hvis dette er mulig. Systemet forsøker å få deg tilbake på den opprinnelige ruten så raskt som mulig.

### Ta en omvei rundt bestemte områder

Du kan ta en omvei i en bestemt avstand langs ruten eller en omvei rundt bestemte veier. Dette er nyttig hvis du støter på veiarbeid, stengte veier eller dårlige veiforhold.

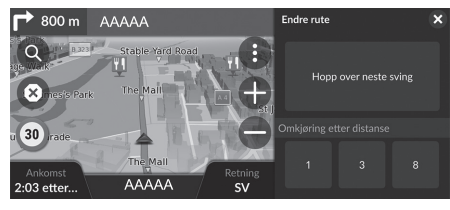

Velg et alternativ.

#### 🔊 Ta en omvei

*w* Detour\*1
 Bruke talekommandoer\*1 S. 5
 ■ Talebetjening\*1 S. 11

Hvis den gjeldende ruten er det eneste logiske alternativet, kan det hende at systemet ikke beregner en omvei.

#### Ta en omvei rundt bestemte områder

#### Hopp over neste destinasjon

Beregner en ny rute ved å hoppe over det neste veipunktet. Dette alternativet er tilgjengelig når du er i ruten med flere bestemmelsessteder.

De følgende alternativene er tilgjengelige:

- Hopp over neste sving Beregner en ny rute ved å unngå den neste svingen på ruten.
- 1 km: Beregner en ny rute ved å unngå neste 1 km på ruten.
- 3 km: Beregner en ny rute ved å unngå neste 3 km på ruten.
- 8 km: Beregner en ny rute ved å unngå neste 8 km på ruten.

\*1: Språkene som talestyringssystemet gjenkjenner, er engelsk, tysk, fransk, spansk og italiensk.

### Legge til veipunkter

Legge til veipunkter (rasteplasser) langs ruten til bestemmelsesstedet.

| $\equiv$ | Q Søk Politistasjo | Start ov rute            |         |
|----------|--------------------|--------------------------|---------|
|          |                    | Startiny fute            |         |
|          |                    | Legg til som neste stopp |         |
| 1        |                    |                          |         |
|          |                    | Legg til som siste stopp |         |
|          |                    |                          |         |
|          |                    | Legg til på aktiv rute   |         |
|          |                    |                          |         |
| -        |                    | Avbryt                   | er (SX) |
| Ť        |                    | SET. GBK 🖌 🖬             |         |

| Redige | r rute      |                    |       |   |
|--------|-------------|--------------------|-------|---|
|        |             | AAAAA<br>AAAAA,GBR |       | ⇒ |
|        | <b>*</b> ** | BBBBB<br>BBBBB,GBR |       | ≙ |
| ₹      |             |                    |       |   |
|        |             | Avbryt             | Kjør! |   |

 Underveis kan du velge en søkemetode hvis du ønsker å legge til et nytt bestemmelsessted eller et veipunkt.

■ Angi et bestemmelsessted S. 46

- 2. Velg et sted. Velg Kjør!
- **3.** Velg Legg til som neste stopp eller Legg til på aktiv rute.
  - Velg Legg til som neste stopp for å angi stedet som det neste veipunktet. Ruten omberegnes automatisk og vises på kartskjermen.
  - Dersom du velger Legg til på aktiv rute, går du til trinn 4 og 5.
- Velg og hold nede , se eller , og flytt deretter bestemmelsesstedet til ønsket plassering.
- 5. Velg Kjør!
  - Ruten omberegnes automatisk og vises på kartskjermen.

#### Legge til veipunkter

Når du legger til et veipunkt, kan det ta litt tid for systemet å oppdatere ankomsttiden.

Velg **Start ny rute** for å angi stedet som ditt nye bestemmelsessted.

Velg Legg til som siste stopp for å legge stedet til slutten av ruten.

Angi et nytt bestemmelsessted 5. 88

### **Redigere ruten**

Rediger bestemmelsesstede Lagre rute Vis fullstendig rute

Du kan redigere bestemmelsesstedene på ruten og lagre ruten som favorittrute.

# Comorganiserer bestemmelsessteder Navigasjon Ltd 69 6 timer 24 minuter Vavigasjonsinnstillinger Velg Eq. Velg Redi Velg Redi Velg R

- 1. Velg tekstlinjen øverst på kartet.
- 3. Velg Rediger bestemmelsessteder.

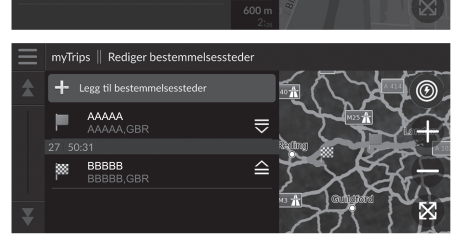

- 4. Velg og hold nede , se eller , og flytt deretter bestemmelsesstedet til ønsket plassering.
   Velg Legg til
  - bestemmelsessteder for å legge til et nytt sted.
- 5. Velg ikonet ᠫ (Tilbake).
  - ▶ Ruten omberegnes automatisk.

Navigasjon

### Slette et bestemmelsessted

#### 🖇 Navigasjon

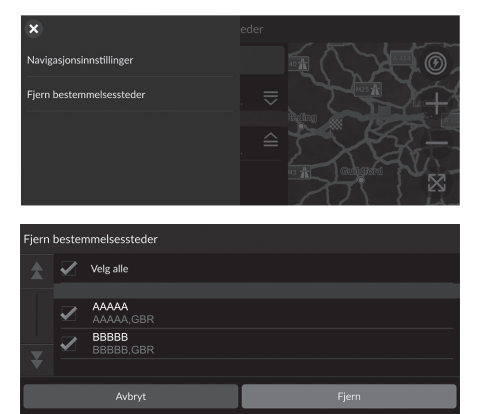

- 1. Velg tekstlinjen øverst på kartet.
- 2. Velg 📃 .
- 3. Velg Rediger bestemmelsessteder.
- **4.** Velg 📃 .
- 5. Velg Fjern bestemmelsessteder.
- 6. Velg stedet du ønsker å slette.
  - Trykk på Velg alle for å slette alle bestemmelsessteder.
- 7. Velg Fjern.
- 8. Velg ikonet ᠫ (Tilbake).
  - Ruten omberegnes automatisk.

### Lagre den gjeldende ruten

### 🖇 Navigasjon

Du kan legge den gjeldende ruten til myTrips-listen.

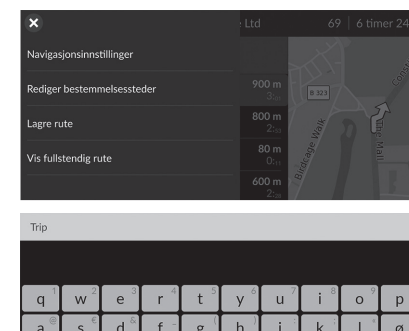

g

z х с v b n m

1. Velg tekstlinjen øverst på kartet. 2. Velg 📃 . 3. Velg Lagre rute.

4. Tast inn et navn. 5. Velg Utført.

×

æ

×

#### ≥ Lagre den gjeldende ruten

Du kan bruke den lagrede reisen fra myTrips-skjermen. myTrips S. 60

Du kan også lagre den gjeldende ruten fra myTrips-skjermen. Velg Q i rutekartet, og velg deretter myTrips. Velg Lagre.

| $\equiv$ | myTrips                          |          |          |          |
|----------|----------------------------------|----------|----------|----------|
| \$       | AAAAA<br>Gjerwærende Ankommer om |          |          |          |
|          | Opprett tur                      | Trip 001 | Trip 002 | Trip 003 |
| ₹        |                                  |          |          |          |

### Endre bestemmelsesstedet

### Velge et bestemmelsessted på kartet

Velg et nytt bestemmelsessted underveis ved å velge et sted på kartet.

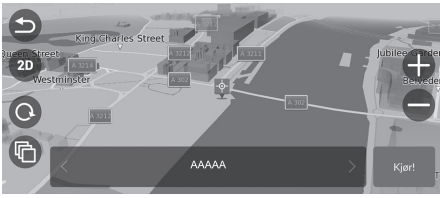

- **1.** Velg et punkt på kartet, et gate-, kryss-, eller kategori-ikon.
- 2. Velg Kjør!

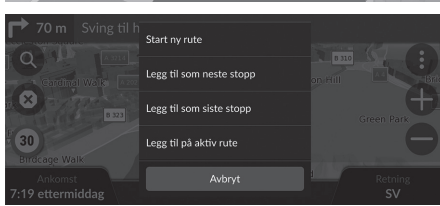

3. Velg et alternativ.

De følgende alternativene er tilgjengelige:

- Start ny rute: Angir stedet som ditt nye bestemmelsessted.
- Legg til som neste stopp: Angir stedet som det neste veipunktet.
- Legg til som siste stopp: Angir stedet som det siste bestemmelsesstedet.
- Legg til på aktiv rute: Angir stedet som veipunkt, og redigerer rekkefølgen av bestemmelsessteder i ruten.

Legge til veipunkter S. 81

### Søke nær en virksomhet

#### 🖇 Navigasjon

Søk etter sykehus, ladestasjon, politistasjon eller tauetjenester i nærheten av den gjeldende posisjonen.

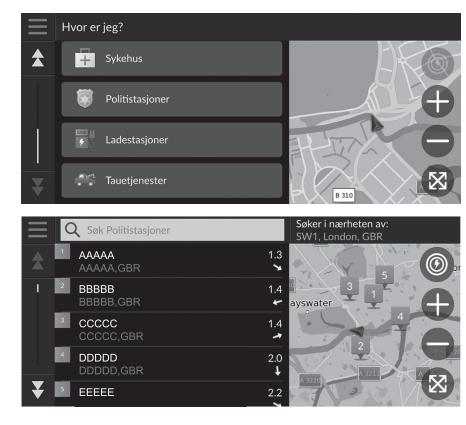

- 1. Velg kjøretøyikonet.
  - Du kan også bekrefte din gjeldende posisjon, adresse og nærmeste veikryss.
- **2.** Bla ned til bunnen, og velg deretter en kategoritype.
- 3. Velg et sted.
- 4. Velg Kjør!

#### 🔊 Søke nær en virksomhet

Du kan også søke etter virksomheter i nærheten ved å velge () i kartskjermen og velge Hvor er jeg?

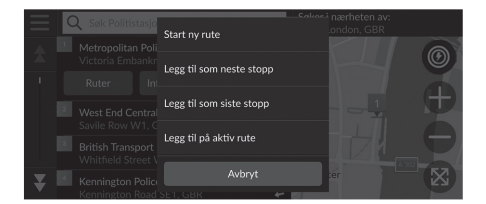

5. Velg et alternativ.

De følgende alternativene er tilgjengelige:

- Start ny rute: Angir stedet som ditt nye bestemmelsessted.
- Legg til som neste stopp: Angir stedet som det neste veipunktet.
- Legg til som siste stopp: Angir stedet som det siste bestemmelsesstedet.
- Legg til på aktiv rute: Angir stedet som veipunkt, og redigerer rekkefølgen av bestemmelsessteder i ruten.
  - Legge til veipunkter S. 81

### Angi et nytt bestemmelsessted

### 🖇 Navigasjon 🕨 🔇

Angi et nytt bestemmelsessted ved hjelp av menyskjermbildet for bestemmelsessted, selv når du er underveis.

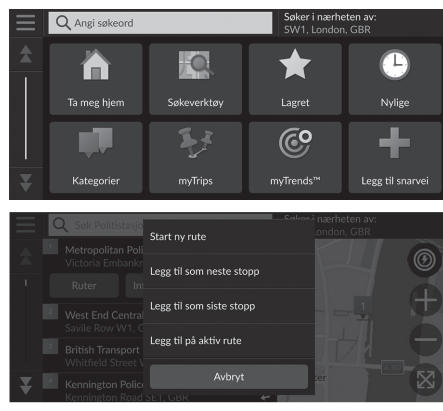

**1.** Velg en søkemetode for å angi et nytt bestemmelsessted.

► Angi et bestemmelsessted S. 46

2. Velg et sted, og velg deretter Kjør!.

3. Velg et alternativ.

De følgende alternativene er tilgjengelige:

- Start ny rute: Angir stedet som ditt nye bestemmelsessted.
- Legg til som neste stopp: Angir stedet som det neste veipunktet.
- Legg til som siste stopp: Angir stedet som det siste bestemmelsesstedet.
- Legg til på aktiv rute: Angir stedet som veipunkt, og redigerer rekkefølgen av bestemmelsessteder i ruten.
  - Legge til veipunkter S. 81

# Feilsøking

| Fe | ilsøking                                    | 90 |
|----|---------------------------------------------|----|
|    | Kart, tale og angivelse av bestemmelsessted | 90 |
|    | Trafikk                                     | 91 |
|    | Veiledning, ruting                          | 92 |
|    | Feil med oppdatering, dekning og kart       | 93 |
|    | Skjerm og tilbehør                          | 93 |
|    | Diverse spørsmål                            | 94 |
|    |                                             |    |

### Feilsøking

### Kart, tale og angivelse av bestemmelsessted

| Problem                                                                                             | Løsning                                                                                                    |
|----------------------------------------------------------------------------------------------------|----------------------------------------------------------------------------------------------------|
| Bekreftelsesskjermbildet ved oppstart vises hver gang jeg starter bilen.                            | Dette er normalt. Bekreftelsesskjermbildet ved oppstart minner deg og dine gjestesjåfører om alltid å betjene navigasjonssystemet på trygt vis.                                                                             |
| Navigasjonssystemet starter på nytt av seg selv (går tilbake til åpningsskjermbildet).              | Dette kan skyldes ekstreme temperaturer eller støt fra humpete veier og indikerer ikke nødvendigvis et problem. Oppsøk forhandleren dersom dette skjer ofte.                                                                |
| Hvordan spesifiserer jeg et bestemmelsessted når byen eller gaten jeg legger inn, ikke blir funnet? | Prøv å velge bestemmelsesstedet direkte på kartet.<br>På kartet S. 63                                                                                                    |
| Hvordan sletter jeg favorittsteder?                                                                 | <ol> <li>Velg Navigasjon &gt; (2) &gt; Lagret &gt; (2) &gt; Slett lagrede steder.</li> <li>Velg favorittstedene du vil slette.</li> <li>Velg Slett.</li> <li>Velg Slett.</li> </ol>                                         |
| Jeg hører ikke stemmen fra navigasjonssystemet.                                                     | <ul> <li>Juster volumet ved hjelp av volumknappen under taleveiledningen.</li> <li>Velg Generelle innstillinger &gt; System &gt; Systemvolumer.<br/>Skru opp volumet for Navigasjonsveiledning hvis det er lavt.</li> </ul> |

### Trafikk

| Problem                                                             | Løsning                                                                                                    |
|---------------------------------------------------------------------|----------------------------------------------------------------------------------------------------|
| Trafikkinformasjon mangler eller vises ikke riktig. Hva er<br>galt? | <ul> <li>Bekreft følgende:</li> <li>Trafikkinformasjonen er avhengig av et klart signal. Dersom signalstyrken er svak, er trafikkdata kanskje ikke tilgjengelig.</li> <li>Kontroller at trafikkfunksjonen er aktivert.</li> <li>Trafikk S. 91</li> <li>Det kan være et midlertidig teknisk problem med tjenesten i storbyområdet ditt. Du kan ringe Hondas bilkundeservice for å sjekke om det er driftsstans.</li> <li>Kontaktopplysninger til Honda bilkundeservice 5. 98</li> <li>Oppsøk din autoriserte Honda-forhandler for hjelp dersom situasjonen vedvarer.</li> <li>Trafikkinformasjon er bare tilgjengelig i enkelte områder.</li> </ul> |

### Veiledning, ruting

| Problem                                                                                                    | Løsning                                                                                                    |
|----------------------------------------------------------------------------------------------------|----------------------------------------------------------------------------------------------------|
| Navigasjonssystemet beregner ikke ruten slik jeg ville valgt, eller på samme måte som andre, lignende systemer. | Navigasjonssystemet prøver å lage den beste ruten. Du kan endre rutepreferansene som<br>brukes når en rute beregnes.<br>Beregningsmodus S. 34                                                                                                    |
| Gaten jeg er på, vises ikke på kartskjermen.                                                                    | Kartdatabasen revideres kontinuerlig.                                                                                                    |
| Ikonet for kjøretøyposisjon følger ikke veien.                                                                  | <ul> <li>Kontroller at GPS-antennen (som befinner seg i dashbordet) ikke er blokkert. For best mulig mottak bør du fjerne gjenstander fra dashbordet, slik som radarvarslere, mobiltelefoner og løse artikler.</li> <li>Metallisk fargetoning og andre ettermarkedsenheter kan forstyrre GPS-mottak. Ta kontakt med din forhandler.</li> <li>D GPS S. 96</li> </ul> |
| Hvordan får jeg kartet til å slutte å rotere mens jeg kjører?                                                   | <ol> <li>Velg Navigasjon &gt; (i) &gt; Innstillinger &gt; Kart og kjøretøy &gt; Kjøre – kartvisning.</li> <li>Kontroller at Kjøre – kartvisning er satt til Spor opp eller 3D.</li> <li>Velg Nord opp og deretter Lagre.</li> </ol>                                                                                                    |
| Det hender at Ankomsttid-visningen øker selv om jeg kommer nærmere bestemmelsesstedet.                          | Ankomsttid er basert på fartsgrensen på hver vei. Avhengig av trafikkforhold kan Ankomsttid beregnes til et tidligere eller senere tidspunkt.                                                                                                    |
| Høyden over havet (som vises når jeg ser på aktuell<br>posisjon) varierer selv om høyden ikke har endret seg.   | Dette er normalt. Høyden over havet kan vaiere med +30 m på grunn av GPS-feilberegninger.<br><b>GPS</b> S. 96                                                                                                    |
| Høyden over havet mangler på Aktuell posisjon-<br>skjermbildet.                                                 | Høyden over havet vises bare dersom GPS-antennen mottar signaler fra minst fire satellitter.<br>Prøv å kjøre bilen til et åpent område. Høyden over havet vil heller ikke vises dersom beregnet<br>høyde er null eller under havnivå.                                                                                                    |

### Feil med oppdatering, dekning og kart

| Problem                                                                  | Løsning                                                                                                    |
|--------------------------------------------------------------------------|----------------------------------------------------------------------------------------------------|
| Byen min er ikke en del av et fullt verifisert detaljert dekningsområde. | Kartdatabasen revideres kontinuerlig.                                                                                                    |
| Fungerer navigasjonssystemet utenfor Europa?                             | Systemet inneholder kart for Albania, Andorra, Azorene, Balearene, Belgia, Bosnia-<br>Hercegovina, Bulgaria, Danmark, Estland, Finland, Frankrike, Gibraltar, Guadeloupe,<br>Guyana, Hellas, Hviterussland, Irland, Island, Isle of Man, Italia, Kanaløyene, Kanariøyene<br>(Gran Canaria / Tenerife), Kosovo, Kroatia, Kypros, Latvia, Liechtenstein, Litauen,<br>Luxembourg, Madeira, Makedonia, Malta, Martinique, Melilla, Moldova, Monaco,<br>Montenegro, Nederland, Norge, Polen, Portugal, Romania, Saint Barts, San Marino, Serbia,<br>Slovakia, Slovenia, Spania, Storbritannia, Sveits, Sverige, Tsjekkia, Tyrkia, Tyskland, Ukraina,<br>Ungarn og Østerrike.<br>Navigasjonssystemet fungerer ikke i andre land. |

### Skjerm og tilbehør

| Problem                                                   | Løsning                                                     |
|-----------------------------------------------------------|-------------------------------------------------------------|
| Skjermen er mørk når jeg starter bilen i svært kaldt vær. | Dette er normalt. Skjermen blir lysere etter noen minutter. |

### Diverse spørsmål

| Problem                                               | Løsning                                                                                                    |
|-------------------------------------------------------|----------------------------------------------------------------------------------------------------|
| Klokken hopper til stadighet én time frem og tilbake. | Klokkeinnstillingen blir automatisk oppdatert basert på din GPS-posisjon. Hvis du kjører nær<br>en tidssonegrense, er den automatiske oppdateringen sannsynligvis årsaken. |
| Hvordan endrer jeg grensesnittspråket?                | Velg <b>Generelle innstillinger &gt; System &gt; Språk</b> .<br>Velg ønsket språk for systemspråk.<br>Se i brukerhåndboken for mer informasjon.                            |

## Referanseinformasjon

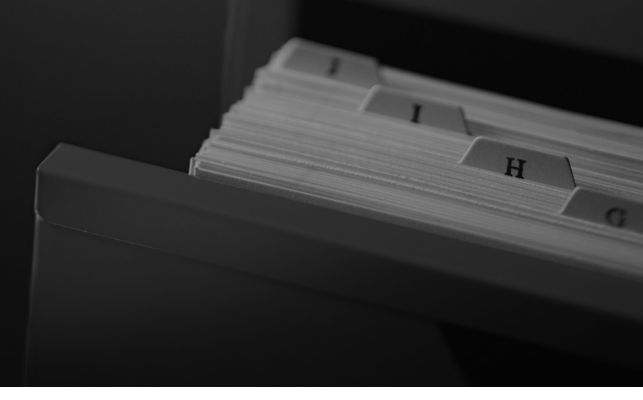

| Systembegrensninger                             | 96 |
|-------------------------------------------------|----|
| GPS                                             | 96 |
| Beregne en adresse                              | 96 |
| Database                                        | 96 |
| Kundeservice                                    | 98 |
| Problemløsing                                   | 98 |
| Oppdatere navigasjonssystemet                   | 98 |
| Kontaktopplysninger til Honda bilkundeservice . | 98 |
| Oppsøke forhandleren                            | 98 |
| Kartdekning                                     | 98 |
| Trafikkinformasjon                              | 98 |
|                                                 |    |

| Informasjon vedrørende lov og rett | . 99 |
|------------------------------------|------|
| Lisensavtale for sluttbruker       | . 99 |

### Systembegrensninger

### GPS

Signalene som mottas fra GPS-satellittene, er ekstremt svake (mindre enn en milliontedel av styrken til en lokal FM-stasjon) og trenger klar sikt mot himmelen. GPS-antennen er montert i dashbordet. Signalmottaket kan lett bli avbrutt eller forstyrret av følgende:

- metallisk fargetoning på front- eller sideruter
- mobiltelefoner, PDA-er eller andre elektroniske enheter som står i en dokkestasjon eller ligger løst på dashbordet
- fjernstartere eller «gjemte» sporingssystemer som er montert i nærheten av navigasjonsenheten
- elektroniske lydenheter som er montert i nærheten av navigasjonsenheten
- trær, høye bygninger, tofeltsveibroer, tunneler eller elektriske strømkabler over bakken

GPS driftes av det amerikanske forsvarsdepartementet. Av sikkerhetshensyn er enkelte unøyaktigheter bygd inn i GPS, noe navigasjonssystemet kontinuerlig må kompensere for. Dette kan av og til føre til posisjoneringsfeil på opptil flere hundre meter.

### Beregne en adresse

Ikonet for bestemmelsessted viser bare den omtrentlige posisjonen til

bestemmelsesstedadressen. Dette skjer hvis antallet mulige adresser er forskjellig fra antallet faktiske adresser i et kvartal. Eksempel: Adressen 1425 i et 1400-kvartal med 100 mulige adresser (fordi den følges av 1500-kvartalet) vises en fjerdedel av veien ned kvartalet av systemet. Hvis det bare er 25 faktiske adresser i kvartalet, vil den faktiske posisjonen til adressen 1425 være på slutten av kvartalet.

### Database

Den digitaliserte kartdatabasen gjenspeiler forholdene slik de var på forskjellige tidspunkter før produksjon. Derfor inneholder muligens databasen unøyaktige eller ufullstendige data eller informasjon som følge av forløpt tid, veiutbygging, endrede forhold eller andre årsaker.

Noen steder/landemerker kan for eksempel mangle når du søker i databasen, fordi navnet ble stavet feil, stedet ble kategorisert feil eller stedet/ landemerket ennå ikke er lagt inn i databasen. Dette gjelder også for politistasjoner, sykehus og andre offentlige institusjoner. Ikke stol utelukkende på navigasjonssystemet dersom du har behov for politi- eller sykehustjenester. Sjekk alltid lokale informasjonskilder. Databasen verken inkluderer, analyserer, behandler, vurderer eller gjenspeiler noen av de følgende informasjonskategoriene:

- kvaliteten på eller sikkerheten i et nabolag
- befolkningstetthet
- tilgjengelighet av eller nærhet til politi
- kriseassistanse, redningsassistanse, medisinsk eller annen assistanse
- veiarbeid, veiarbeidssoner eller farer
- stengte veier og kjørefelt
- lovbestemte restriksjoner (for eksempel biltype, vekt, last, høyde og fart)
- veiens helning eller kvalitet
- brobegrensninger for høyde, bredde, vekt eller annet
- trafikkfasilitetenes sikkerhet
- spesielle hendelser
- fortauenes egenskaper eller tilstand

Alle rimelige tiltak er gjort for å bekrefte at databasen er nøyaktig. Antall unøyaktigheter du opplever, øker jo lengre tid det går før du skaffer deg en oppdatert database.

Deputation of the second second secon

Vi påtar oss ikke noe ansvar for hendelser som oppstår som følge av feil i programmet, eller som følge av endrede forhold som ikke er bemerket ovenfor.

### Kundeservice

### Problemløsing

Dersom du støter på et problem du ikke kan løse, kan du prøve de følgende hjelperessursene:

• For problemer med navigasjonssystemet:

**Feilsøking** S. 90 Eller kontakt forhandleren din.

For trafikkrelaterte problemer:

Trafikk S. 91

- For å rapportere problemer med databasen eller stedene/landemerkene: Kontakt Hondas bilkundeservice.

### Oppdatere navigasjonssystemet

Honda jobber kontinuerlig med å oppdatere navigasjonssystemet. Programvaren til navigasjonssystemet oppdateres vanligvis årlig. Kontakt Honda-forhandleren for ytterligere informasjon om oppdateringsprogrammet som er tilgjengelig for bilen din.

### Kontaktopplysninger til Honda bilkundeservice

Ta kontakt med forhandleren din.

### **Oppsøke forhandleren**

Dersom du har et spørsmål du ikke kan løse selv ved å bruke de tilgjengelige hjelperessursene, kan du ta kontakt med forhandleren din. Identifiser det bestemte problemet (f.eks. feil som oppstår når du angir en bestemt adresse, når du kjører på en bestemt vei, eller bare når det er kaldt), slik at serviceteknikeren kan henvise problemet til fabrikken for å finne en løsning. Vær tålmodig, for det er ikke sikkert at serviceteknikeren er kjent med ditt spesifikke problem.

### Kartdekning

Navigasjonssystemet gir kartdekning for Albania, Andorra, Azorene, Balearene, Belgia, Bosnia-Hercegovina, Bulgaria, Danmark, Estland, Finland, Frankrike, Gibraltar, Guadeloupe, Guyana, Hellas, Hviterussland, Irland, Island, Isle of Man, Italia, Kanaløyene, Kanariøyene (Gran Canaria / Tenerife), Kosovo, Kroatia, Kypros, Latvia, Liechtenstein, Litauen, Luxembourg, Madeira, Makedonia, Malta, Martinique, Melilla, Moldova, Monaco, Montenegro, Nederland, Norge, Polen, Portugal, Romania, Saint Barts, San Marino, Serbia, Slovakia, Slovenia, Spania, Storbritannia, Sveits, Sverige, Tsjekkia, Tyrkia, Tyskland, Ukraina, Ungarn og Østerrike.

### Trafikkinformasjon

Kontinuerlig oppdatert trafikkinformasjon er tilgjengelig i storbyområder.

### Lisensavtale for sluttbruker

Infotainment-systemet du har kiøpt til bilen, kan inneholde en navigasjonsløsning («navigasjonsløsning»). Programvaren som er innebygd i navigasjonsløsningen («programvaren»), eies av leverandøren av navigasjonsløsningen eller ett eller flere av datterselskapene (samlet kalt «navigasjonsleverandør»). Kartdataene som kan være integrert i navigasjonsløsningen eller lastes ned separat («kartdataene»), eies enten av navigasionleverandøren eller HERE North America LLC og/eller ett eller flere av datterselskapene («HERE») eller en annen tredjepart, og er lisensiert til navigasjonsleverandøren. Navigasjonsleverandøren eier også, eller har lisens fra tredjepartsleverandører til, informasjon, trafikkdata, tekst, bilder, grafikk, fotografier, lyd, video og andre programmer og data som kan integreres i navigasionsløsningen eller lastes ned separat («annet innhold»). Kartdataene og annet innhold kalles samlet «innhold». Programvaren og innholdet (samlet kalt

«navigasjonsleverandørprodukter») er beskyttet under opphavsrettslover og internasjonale avtaler om opphavsrett.

Navigasjonsleverandørproduktene er lisensiert og ikke for salg. Strukturen, organiseringen og koden i programvaren er verdifulle forretningshemmeligheter som tilhører navigasjonsleverandøren og/eller tredjepartsleverandører for navigasjonsleverandøren. Alle navigasjonsleverandørproduktene leveres under denne lisensavtalen og er underlagt de følgende vilkårene, som er avtalt av sluttbrukeren («du», «deg», «dere») på den ene siden, og navigasjonsleverandøren og lisensgivere og tilknyttede selskaper av navigasjonleverandøren og lisensgiverne på den andre siden. Navigasjonsleverandørens lisensgivere, inkludert lisensgiverne, serviceleverandørene, kanalpartnerne, leverandørene og tilknyttede selskaper av navigasjonsleverandøren og lisensgiverne til navigasjonsleverandørene, er alle direkte og tiltenkte begunstigede tredjeparter i denne avtalen og kan håndheve rettighetene sine direkte mot deg hvis du bryter denne avtalen.

VIKTIG: LES HELE DENNE LISENSAVTALEN FOR DU KJØPER ELLER BRUKER NAVIGASJONSLØSNINGEN ELLER INNHOLDET. KJØP, INSTALLASJON, KOPIERING ELLER ANNEN BRUK AV NAVIGASJONSLØSNINGEN ELLER INNHOLDET FORUTSETTER BEKREFTELSE PÅ AT DU HAR LEST DENNE LISENSAVTALEN OG SAMTYKKER TIL VILKÅRENE.

#### 🔳 Lisensvilkår

Navigasjonsleverandøren gir deg en begrenset, ikkeeksklusiv lisens til å bruke det aktuelle navigasjonsleverandørproduktet i samsvar med vilkårene i denne avtalen. Du samtykker til å kun bruke navigasjonsleverandørproduktet til personlig bruk, eller, dersom det er aktuelt, til intern forretningsdrift og ikke til tjenesteyting, tidsdeling, videresalg eller andre lignende formål. Du samtykker til å ikke reprodusere, arkivere, kopiere, endre, dekompilere, demontere, foreta omvendt utvikling av eller opprette avledede produkter av noen del av navigasjonsløsningen, og du skal ikke overføre eller distribuere navigasjonsløsningen på noen måte, uansett formål, unntatt i den grad det er tillatt ved obligatoriske lover. Navigasjonsleverandør forbeholder seg også retten til å avslutte tilbudet og alt innholdet som leveres av tredjepartsleverandører, hvis denne leverandøren slutter å levere slikt innhold, eller hvis navigasjonsleverandørens avtale med leverandøren avsluttes, uansett årsak.

Begrensninger. Unntatt i tilfeller der navigasjonsleverandøren har gitt deg spesifikk lisens til å gjøre det, og uten at det begrenser de foregående punktene, kan du ikke bruke navigasjonsleverandørproduktene sammen med andre produkter, systemer eller programmer som er installert eller på annen måte tilkoblet eller i kommunikasjon med kjøretøyene, og som har egenskaper for ekspedering, flåtestyring eller lignende bruksområder, der innholdet brukes av et sentralt kontrollsenter for ekspedisjon av kjøretøysflåter. Du har heller ikke lov til å leie eller lease ut navigasjonsleverandørproduktene til andre personer eller tredjeparter.

Du samtykker til å ha alt ansvaret for egen atferd og eget innhold når du bruker programvaren, og for eventuelle konsekvenser av dette. Du samtykker til å bare bruke programvaren til formål som er lovlige, forsvarlige og i samsvar med denne avtalen og eventuelle forskrifter eller retningslinjer. For eksempel, og ikke som en begrensning, samtykker du til at du, når du bruker programvaren, ikke skal:

 laste opp, publisere, sende eller overføre per epost eller på annen måte gjøre innhold tilgjengelig på en måte som bryter med lovgivningen for patenter, varemerker, opphavsrettigheter, yrkeshemmeligheter eller andre eiendomsrettigheter som tilhører andre, med mindre du er eieren av rettighetene eller har tillatelse fra eieren til å publisere slikt innhold

- bruke programvaren eller annet innhold til ulovlige eller uautoriserte formål
- overføre virus, ormer, feil, trojanske hester eller andre elementer som kan være ødeleggende

Hvis det oppstår en situasjon der du befinner deg utenfor USA, samtykker du til å overholde alle lover, regler og forskrifter som gjelder der du er eller der webserveren befinner seg, når det gjelder adferd på internett og akseptabelt innhold, inkludert lover som regulerer eksport av data til USA eller landet der du bor.

#### Ingen garanti.

Navigasjonsleverandørproduktene leveres til deg «i sin nåværende tilstand», og du godtar at bruken skjer på egen risiko. Navigasjonsleverandøren og lisensgiverne, inkludert deres lisensgivere, tjenesteleverandører, kanalpartnere og leverandører, og tilknyttede selskaper av navigasjonsleverandøren og lisensgiverne, gir ingen garantier av noe slag, uttrykte eller underforståtte, basert på lov eller annet, inkludert, men ikke begrenset til, innhold, kvalitet, nøyaktighet, fullstendighet, effektivitet, pålitelighet, salgbarhet, egnethet for et bestemt formål, nytteverdi, bruk eller resultater som kan innhentes fra navigasjonsleverandørproduktene, eller at dataene eller serveren vil være uforstyrret eller feilfrie. Navigasjonsleverandørproduktene skal bare brukes som et tillegg til kjøreassistanse, og skal ikke brukes til formål som krever nøyaktig måling av retning, avstand, posisjon eller topografi. NAVIGASJONSLEVERANDØREN GIR INGEN GARANTIER FOR NØYAKTIGHETEN ELLER FULLSTENDIGHETEN TIL KARTDATENE ELLER ANNET INNHOLD.

#### Garantifraskrivelse.

NAVIGASIONSI EVERANDØREN OG LISENSGIVERNE TIL NAVIGASJONSLEVERANDØREN, INKLUDERT TJENESTELEVERANDØRENE, KANALPARTNERNE OG SELSKAPER SOM ER TILKNYTTET NAVIGASIONSI EVERANDØREN OG DENNES LISENSGIVERE, FRASKRIVER SEG ALLE GARANTIER, UTTALTE ELLER UNDERFORSTÅTTE, FOR KVALITET, YTELSE, SALGBARHET, EGNEHET FOR ET BESTEMT FORMÅL ELLER RETTIGHETER FOR NAVIGASJONSLEVERANDØRPRODUKTENE. VERKEN MUNTLIGE ELLER SKRIFTLIGE RÅD ELLER OPPLYSNINGER SOM GIS FRA NAVIGASJONSLEVERANDØREN ELLER NOEN AV LEVERANDØRENE. SKAL UTGJØRE GARANTIER. OG DU KAN IKKE STOLE PÅ DENNE TYPEN RÅD ELLER OPPLYSNINGER DENNE GARANTIERASKRIVELSEN ER EN VESENTLIG BETINGELSE FOR DENNE AVTALEN. Enkelte delstater, territorier og land tillater ikke visse fraskrivelser av garanti, og i den grad kan det hende at begrensningen ovenfor ikke aielder for dea.

#### Fraskrivelse av erstatningsansvar.

NAVIGASJONSLEVERANDØREN OG DENNES LISENSGIVERE, INKLUDERT LISENSGIVERNE, TJENESTELEVERANDØRENE, KANALPARTNERNE, LEVERANDØRENE OG SELSKAPER TILKNYTTET NAVIGASJONSLEVERANDØREN OG DENNES LISENSGIVERE, HAR IKKE ERSTATNINGSANSVAR OVERFOR DEG. MED HENSYN TIL EVENTUELLE KRAV, FORDRINGER ELLER SØKSMÅL, UAVHENGIG AV ÅRSAKEN TIL KRAVET, FORDRINGEN SOM HEVDER TAP, SKADE ELLER PERSONSKADE, DIREKTE ELLER INDIREKTE, SOM HAR OPPSTÅTT PÅ GRUNN AV BRUK ELLER BESITTELSE AV

NAVIGASJONSLEVERANDØRPRODUKTENE, ELLER FOR EVENTUELT TAP AV FORTJENESTE, INNTEKTER, AVTALER ELLER INNSPARINGER, ELLER ANDRE DIREKTE, INDIREKTE, TILFELDIGE, SPESIELLE ELLER FØLGESMESSIGE SKADER SOM MÅTTE OPPSTÅ SOM FØLGE AV BRUK AV ELLER MANGLENDE EVNE TIL Å BRUKE NAVIGASJONSLEVERANDØRPRODUKTENE, FEIL VED INNHOLDET ELLER INFORMASJONEN, ELLER VED BRUDD PÅ DISSE VILKÅRENE, UAVHENGIG OM DET ER I FORBINDELSE MED AVTALEHANDLINGER ELLER CULPA ELLER BASERT PÅ EN GARANTI, OG SELV OM DET SKYLDES BRUK, MISBRUK ELLER MANGLENDE EVNE TIL Å BRUKE NAVIGASJONSLEVERANDØRPRODUKTENE, ELLER PÅ GRUNN AV DEFEKTER ELLER FEIL VED APPLIKASJONEN, SELV OM GARMIN ELLER NOEN AV LISENSGIVERNE HAR BLITT INFORMERT OM MULIGHETEN FOR SLIKE SKADER. NAVIGASJONSLEVERANDØRENS OG LISENSGIVERNES TOTALE ERSTATNINGSANSVAR NÅR DET GJELDER FORPLIKTELSENE UNDER DENNE LISENSAVTALEN ELLER FOR ØVRIG, NÅR DET GJELDER APPLIKASJONEN ELER INNHOLDETM SKAL IKKE OVERSTIGE USD 1,00. Enkelte delstater, territorier og land tillater ikke bestemte ansvarsunntak eller erstatningsbegrensninger, og i den grad er det ikke sikkert det ovenstående gjelder for deg.

DERSOM DU LASTER OPP ELLER NED ELLER INNHENTER INNHOLD ELLER MATERIELL PÅ ANNEN MÅTE VED HJELP AV PROGRAMVAREN, GJØRES DET ETTER EGET SKJØNN OG PÅ EGET ANSVAR. DU HAR ENEANSVAR FOR EVENTUELLE SKADER PÅ DEN ELEKTRONISKE KOMMUNIKASJONSENHETEN ELLER FOR EVENTUELLE DATATAP SOM KAN FOREKOMME PÅ GRUNN AV NED- ELLER OPPLASTING AV SLIKT INNHOLD ELLER MATERIELL, ELLER SOM SKULDES BRUKEN AV PROGRAMVAREN. Beregning av rute. Navigasjonsløsningen du bruker, kan ha en funksjon for «beregning av rute» som heter myTrends. Den gjenkjenner kjørevanene dine. Hvis du har denne funksjonen, vil den, når enheten beregner ruten, vise beregnet tid til bestemmelsesstedet samt relevant trafikkinformasjon om den beregnede ruten. Informasjon om kjørevanene dine er tilgjengelig for alle som bruker enheten. Hvis du ikke ønsker at enheten skal beregne rutene dine eller vise informasjon om de beregnede rutene, kan du slå av myTrends ved å åpne menyen for innstillinger på navigasjonssystemet.

#### Fraskrivelse av godkjenning, endre

innholdsleverandører. Referanser til produkter, tjenester, prosesser, hypertekstkoblinger til tredjeparter eller annet innhold ved hjelp av merkenavn, varemerke, produsent, leverandør eller annet, må ikke nødvendigvis inneholde eller antyde noen godkjenning, sponsing eller anbefaling fra leverandøren eller dennes lisensgivere. Produktet og serviceinformasjonen er underlagt ansvaret til den enkelte leverandøren. HERE-navnet og -logoen, varemerkene og logoene for HERE og HERE ON BOARD og andre varemerker og merkenavn som tilhører HERE North America LLC, kan ikke brukes kommersielt på noen måte uten skriftlig forhåndssamtykke fra HERE. Innholdsleverandørene kan endres av navigasjonsleverandøren i løpet av avtaleperioden, og erfaringene du har med innholdet som leveres av en ny leverandør, er kanskje ikke de samme som opplevelsene du har med den tidligere innholdsleverandøren.

**Eksportkontroll.** Du samtykker til å ikke eksportere noe av innholdet eller direkteprodukter av det unntatt i samsvar med alle lisenser og godkjenninger som er påkrevd under gjeldende eksportlover, -regler og forskrifter.

**Lovoverholdelse.** Du fremholder og garanterer at (i) du ikke befinner deg i et land som er

underlagt handelsblokade fra amerikanske myndigheter, eller som er klassifisert av amerikanske myndigheter som et land som støtter terrorisme, og at (ii) du ikke står oppført på noen av de amerikanske myndighetenes lister over forbudte og begrensede parter.

Skadesløshet. Du samtykker til at du vil hode navigasjonsleverandøren og dennes lisensgivere, inkludert respektive lisensgivere, tienesteleverandører, kanalpartnere, leverandører, stedfortredere, tilknyttede selskaper og de respektive styremedlemmene. direktørene, ansatte, aksjonærene, agentene og representantene for navigasjonsleverandøren og dennes lisensgivere, skadesløse og uten erstatningsansvar, tap, skade (inkludert skader som fører til død), krav, søksmål, kostnader, utgifter eller fordringer av noe slag, inkludert, men ikke begrenset til, advokatsalær, som oppstår som følge av eller i forbindelse med all din bruk eller besittelse av navigasjonsleverandørprodukter.

**Kartdata.** Bruken av kartdataene er underlagt bestemte restriksjoner og/eller krav som er fastlagt av tredjepartsleverandører og/eller offentlige myndigheter eller reguleringsmyndigheter, og når det gjelder HEREdataene, slik det er beskrevet på *http:// corporate.navteq.com/supplier\_terms.html*. Periode. Denne avtalen er gyldig inntil det tidspunktet (i), hvis aktuelt, abonnementsperioden enten avsluttes (av deg eller navigasjonsleverandøren) eller utløper, eller (ii) navigasjonsleverandøren avslutter denne avtalen, uansett grunn, inkludert, men ikke begrenset til, dersom navigasjonsleverandøren oppdager at du har brutt noen av vilkårene i denne avtalen. I tillegg skal denne avtalen avsluttes umiddelbart ved opphør av avtaler mellom navigasjonsleverandøren og en tredjepart som navigasjonsleverandøren (a) mottar tjenester eller distribusjon som er nødvendig for å støtte navigasjonsleverandørproduktene, eller (b) lisensierer innholdet for. Du samtykker ved avslutningen til at du skal ødelegge alle utgaver av innholdet. Fraskrivelsene for garanti og erstatningsansvar som er beskrevet ovenfor, er fortsatt effektive etter at avtalen avsluttes.

Hele avtalen. Disse vilkårene og betingelsene utgjør hele avtalen mellom navigasjonsleverandøren og dennes lisensgivere, inkludert lisensgiverne, tjenesteleverandørene, kanalpartnerne, leverandørene og selskaper tilknyttet navigasjonsleverandøren og dennes lisensgiveren, og deg hva gjelder saksforholdet i den, og erstatter i sin helhet alle tidligere skriftlige eller muntlige avtaler mellom oss med hensyn til dette saksforholdet.

#### Gjeldende lov.

(a) For HERE-data for den europeiske union

Ovennevnte vilkår skal styres av lovene i Nederland, uten hensyn til (i) lovkonfliktbestemmelser eller (ii) FNkonvensjonen om internasjonalt salg av varer, som er eksplisitt unntatt. Du godtar jurisdiksjonen til Nederland ved alle eventuelle konflikter, krav eller søksmål på grunnlag av eller i forbindelse med HERE-dataene du har mottatt i henhold til denne avtalen. (b) For HERE-data for Nord-Amerika og HEREdata for andre land utenfor den europeiske union

Ovennevnte vilkår skal styres av lovene i Illinois, uten hensyn til (i) lovkonfliktbestemmelser eller (ii) FN-konvensjonen om internasjonalt salg av varer, som er eksplisitt unntatt. Du godtar jurisdiksjonen til Illinois ved alle eventuelle konflikter, krav eller søksmål på grunnlag av eller i forbindelse med HERE-dataene du har mottatt i henhold til denne avtalen.

(c) For konflikter, krav eller søksmål som ikke er forbundet med HERE-data

Ovennevnte vilkår skal styres av lovene i Kansas, uten hensyn til (i) lovkonfliktbestemmelser eller (ii) FN-konvensjonen om internasjonalt salg av varer, som er eksplisitt unntatt. Du godtar jurisdiksjonen til Illinois ved alle eventuelle konflikter, krav eller søksmål på grunnlag av eller i forbindelse med applikasjonen eller innholdet. Oversettelsene av denne avtalen fra engelsk tilbys kun som hjelpemidler. Dersom avtalen er oversatt til et annet språk enn engelsk, og hvis det er begrepskonflikter mellom den engelske versjonen og en av de oversatte versjonene, er det den engelske versjonen som gjelder. **Kartdatamyndigheter sluttbrukere.** Hvis sluttbrukeren er et byrå, en avdeling eller en annen enhet i de amerikanske myndighetene, eller finansiert helt eller delvis av amerikanske myndigheter, er bruk, duplisering, reproduksjon, utgivelse, endringer, offentliggjøringer eller overføringer av kartdata underlagt begrensninger som er beskrevet i DFARS 252.227-7014(a)(1) (jun 1995) (DOD kommersiell

programvaredefinisjon), FAR 52.227-19 (JUN 1987) (kommersiell programvareklausul for sivile byråer), DFARS 252.227-7015 (NOV 1995) (DOD tekniske data – klausul for kommersielle artikler), FAR 52.227-14 Alternativer I, II og III (JUN 1987) (klausul for tekniske data for sivile byråer og ikkekommersiell programvare), og/eller FAR 12.211 og FAR 12.212 (oppkjøp av kommersielle artikler), alt etter hva som passer. Dersom det er konflikter mellom noen av FAR- eller DFARSbestemmelsene som er beskrevet her og i denne lisensavtalen, er det enheten som gir størst begrensinger på myndighetenes rettigheter, som gjelder. Entreprenøren/produsenten er HERE North America LLC, 425 West Randolph Street, Chicago, Illinois 60606 USA.

HERE er et varemerke i USA og andre land. Alle de andre firmanavnene og varemerkene som henvises til i denne dokumentasjonen, tilhører sine respektive eiere. Med enerett.

# Talekommandoer

| Talekommandoer*1      | 106 |
|-----------------------|-----|
| Navigasjonskommandoer | 106 |
| Liste over kategorier | 109 |

### Talekommandoer\*1

### Navigasjonskommandoer

Systemet aksepterer bare disse kommandoene på en kart-/navigeringsskjerm.

#### Taleportalkommandoer

Navigation Enter Address Find Place Go Home Stop Route Recent Places Saved Places Detour

#### Navigasjonskommandoer

Systemet godtar navigasjonskommandoene fra taleportalskjermen og talegjenkjenningskjermen for navigasjon.

Enter Address Find Junction Find Place Detour Go Home Stop Route Recent Places Saved Places

### Andre kommandoer

Systemet godtar kun andre kommandoer når de vises på talegjenkjenningsskjermen.

Back Next Previous Cancel

Yes No

Start

Start New Route Add to Active Route Change Country Along Route Near Destination Near Current Location

#### Linjenummerkommandoer

3

4 5

1 2

#### Kategorikommandoer

Kategorikommandoene kan kun åpnes gjennom *Find Place* på talegjenkjenningsskjermen.

Restaurants Shopping Everyday Life Charging Stations Banks& Cashpoints Parking Roadside Services Art & Entertainment Attractions Recreation Medical Care Public Transport Lodging

\*1: Språkene som talestyringssystemet gjenkjenner, er engelsk, tysk, fransk, spansk og italiensk.

#### Underkategorikommandoer

Underkategorikommandoene kan kun åpnes gjennom Find Place på talegjenkjenningsskjermen. Restaurants Barbecue Coffee and Tea Delis Donuts and Baked Goods Fast Food Fish and Seafood Grills Pizza Steakhouses Wine, Beer, and Spirits African\*1 American\*1 British Isles\*1 Cajun or Caribbean\*1 Chinese\*1 European\*1 French\*1 German\*1 Indian\*1 Italian\*1 Japanese\*1

\*1: Mattype

Jewish or Kosher Korean<sup>\*1</sup> Latin American<sup>\*1</sup> Mediterranean<sup>\*1</sup> Mexican<sup>\*1</sup> Middle Eastern<sup>\*1</sup> Spanish<sup>\*1</sup> Thai<sup>\*1</sup> Vegan and Vegetarian Vietnamese<sup>\*1</sup>

Shopping Books, Music, and Films Clothing and Accessories Computers and Electronics Convenience Stores Department Stores Florists and Gifts Grocery Home and Garden Homeware Office Supply and Shipping Pharmacies Shopping Centres Sporting Goods Wine, Beer, and Spirits Everyday Life Vehicle Services Car Washes Colleges and Universities Community Services Convenience Stores Fitness and Gyms Laundry Services Libraries Places of Worship Post Offices Schools Veterinary Clinics

Art & Entertainment Bars and Pubs Casinos Cinemas Museums and Galleries Nightclubs Performing Arts Attractions Major Attractions Amusement Parks Event Centres Historical Landmarks Museums and Galleries Offbeat Places Parks and Gardens Tourist Information Wineries and Breweries Zoos and Aquariums

### Recreation

Amusement Parks Bowling Alley Camping and Retreats Golfing Skiing and Winter Sports Sport Centres Stadiums and Tracks

Medical Care Medical Services Hospitals Pharmacies Public Transport Airports Bus Stations Vehicle Rental Ferry Terminals Train Stations Public Transport Services Travel Agents Motorway Services

Lodging Bed and Breakfast Campsite or Caravan Site Hotel or Motel

Talekommandoer
# Liste over kategorier

| Restaurants               |                            | Everyday Life             |                        | Recreation                   |                           |
|---------------------------|----------------------------|---------------------------|------------------------|------------------------------|---------------------------|
| Barbecue                  | Fish and Seafood           | Vehicle Services          | Laundry Services       | Amusement Parks              | Skiing and Winter Sports  |
| Coffee and Tea            | Grills                     | Car Washes                | Libraries              | Bowling Alley                | Sport Centres             |
| Delis                     | Pizza                      | Colleges and Universities | Places of Worship      | Camping and Retreats         | Stadiums and Tracks       |
| Donuts and Baked Goods    | Steakhouses                | Community Services        | Post Offices           | Golfing                      |                           |
| Fast Food                 | Wine, Beer, and Spirits    | Convenience Stores        | Schools                | Medical Care                 |                           |
| Shop                      | ping                       | Fitness and Gyms          | Veterinary Clinics     | Medical Service Pharmacies   |                           |
| Books, Music, and Films   | Home and Garden            | Art & Ente                | ertainment             | Hospitals                    |                           |
| Clothing and Accessories  | Homeware                   | Bars and Pubs             | Museums and Galleries  | Public Transport             |                           |
| Computers and Electronics | Office Supply and Shipping | Casinos                   | Nightclubs             | Airports                     | Train Stations            |
| Convenience Stores        | Pharmacies                 | Cinemas                   | Performing Arts        | Bus Stations                 | Public Transport Services |
| Department Stores         | Shopping Centres           | Attra                     | ctions                 | Vehicle Rental Travel Agents |                           |
| Florists and Gifts        | Sporting Goods             | Major Attractions         | Offbeat Places         | Ferry Terminals              | Motorway Services         |
| Grocery                   | Wine, Beer, and Spirits    | Amusement Parks           | Parks and Gardens      | Charging Stations            |                           |
| Lodging                   |                            | Event Centres             | Tourist Information    | Banks & C                    | Cashpoints                |
| Bed and Breakfast         | Hotel or Motel             | Historical Landmarks      | Wineries and Breweries | Parking                      |                           |
| Campsite or Caravan Site  |                            | Museums and Galleries     | Zoos and Aquariums     | Roadside Services            |                           |

Talekommandoer

# INNHOLDSFORTEGNELSE

# Symboler

| 🔊 - knannen  | (Snakk)  | 5  | 11      | 17 |
|--------------|----------|----|---------|----|
| wz-kiiappeii | (JIIdKK) | э, | · · · , | 17 |

# Tall

| 3D-kart | 30 |
|---------|----|
|---------|----|

## Α

| Angi et bestemmelsessted      | 46 |
|-------------------------------|----|
| Kategorier                    | 58 |
| Lagret                        | 59 |
| myTrends™                     | 61 |
| myTrips                       | 60 |
| Nylige                        | 59 |
| På kartet                     | 63 |
| Angi et nytt bestemmelsessted | 88 |
| Avbryt rute                   | 10 |
|                               |    |

# В

| Beregne ruten   | 64 |
|-----------------|----|
| Beregningsmodus | 34 |

## D

| Detour | <br>80 |
|--------|--------|
|        |        |

## Ε

| Egendefinerte unngåelser | 36 |
|--------------------------|----|
| Endre bestemmelsesstedet | 85 |
| Endre ruten              | 79 |

| Favoritter                 |    |
|----------------------------|----|
| Lagre                      | 19 |
| Redigere                   | 20 |
| Slette                     | 21 |
| Favourites                 | 19 |
| Feilsøking 12,             | 90 |
| Forventet bestemmelsessted | 61 |

# G

| Go Home | 8 |
|---------|---|
|---------|---|

# Н

| Hjem-posisjon      | 18 |
|--------------------|----|
| Honda kundeservice | 98 |

#### L

| Informasjon vedrørende lov og rett | 99 |
|------------------------------------|----|
| Innstilling                        |    |
| Innstillinger for visningsmodus    | 26 |
| Kart og kjøretøy                   | 28 |
| Navigasjon                         | 33 |
| Nullstill data                     | 44 |

| Om                                    | 43 |
|---------------------------------------|----|
| Personlig informasjon                 | 18 |
| Posisjonshistorikk                    | 42 |
| Trafikk                               | 41 |
| Veiledningsvolum                      | 27 |
| Innstillinger for visningsmodus       | 26 |
| Innstillinger for volum på veiledning | 27 |

## Κ

| Kart og kjøretøy             | 3<br>8<br>6 |
|------------------------------|-------------|
| Kartlag                      | 1           |
| Kartoperasjon                | 4           |
| Kartskjermbilde              |             |
| Ikon                         | õ           |
| Kartskjermen                 | 7           |
| Karttema                     | 1           |
| Kartverktøy 7!               | 5           |
| Kartvisning                  | C           |
| Kategorier                   |             |
| Liste over kategorier 109    | 9           |
| Kjøre til bestemmelsesstedet | 7           |
| Kundeservice                 | 3           |

#### L

Legge inn et bestemmelsessted

| Søkestasjon                  | 62  |
|------------------------------|-----|
| Søkeverktøy                  | 51  |
| Legge til veipunkter         | 81  |
| Lyd-/informasjonsskjermbilde | . 3 |

# INNHOLDSFORTEGNELSE

## Μ

| Mens ruteveiledning pågår | 7  |
|---------------------------|----|
| Mine kart                 | 32 |
| myTrips                   |    |
| Opprette                  | 22 |
| Redigere                  | 23 |
| Slette                    | 25 |

## Ν

| Navigation | 33 |
|------------|----|
| Nord opp   | 30 |

# 0

| Om                           | 3 |
|------------------------------|---|
| Oppdatere systemprogramvaren |   |
| Hente oppdateringsdata       | 3 |
| Kartoppdateringer 32         | 2 |
| Oppstart 16                  | õ |

# Ρ

| Personlig informasjon | 18 |
|-----------------------|----|
| Posisjonshistorikk    | 42 |

## R

# S

| Satellittstatus     | 40 |
|---------------------|----|
| Spor opp            | 30 |
| Stoppe ruten        | 79 |
| Systembegrensninger | 96 |

### Т

| alebetjeningsknapper 1 | 1 |
|------------------------|---|
| alegjenkjenning        | / |
| alekommandoer          |   |
| Grunnleggende bruk     | 5 |
| Talekommandoliste 10   | 6 |
| Talestyringssystem 1   | 7 |
| alestyringssystem1     | 7 |
| ilbakestill data 4     | 4 |
| rafikk                 |   |
| Innstilling 4          | 1 |
| Trafikkinformasjon 7   | 2 |

## U

#### Under ruteveiledning

| Kartskjerm                   | 7  |
|------------------------------|----|
| Punktvis retningsbeskrivelse | 7  |
| Unngåelser                   | 35 |

## V

Velg kjøretøy ..... 29

INNHOLDSFORTEGNELSE

HO2727 3NTYF800